# **MOS PowerPoint 365**

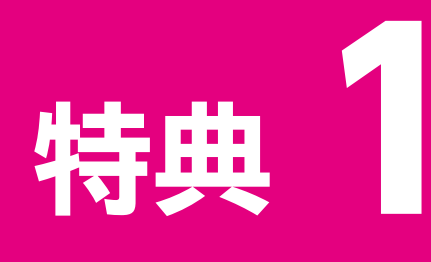

# 便利な学習ツール

| 1 | 学習スケジュール表    |
|---|--------------|
| 2 | 習熟度チェック表3    |
| 3 | 出題範囲コマンド一覧表6 |

<sub>特典1 便利な学習ツール</sub> 学習スケジュール表

試験日に照準を合わせて、計画的に学習を進めましょう。 「学習予定日」を最初に設定し、「学習日」には実際に学習した日を記入します。 「チェック」には、計画どおりに学習できたら「O」、計画より遅れた場合は「×」を記入します。

#### ●出題範囲の学習

| 出題範囲              | 内容                                   | 学習予定日 | 学習日  | チェック |
|-------------------|--------------------------------------|-------|------|------|
| 1 プレゼンテーションの管理    | 1 プレゼンテーションのオプションや表示を変更する            | 月日()  | 月日() |      |
|                   | 2 プレゼンテーションの印刷設定を行う                  | 月日()  | 月日() |      |
|                   | 3 スライドショーを設定する、実行する                  | 月日()  | 月日() |      |
|                   | 4 スライド、配布資料、ノートのマスターを変更する            | 月日()  | 月日() |      |
|                   | 5 共同作業と配付のためにプレゼンテーションを準備する          | 月日()  | 月日() |      |
|                   | 確認問題                                 | 月日()  | 月日() |      |
| 2 スライドの管理         | 1 スライドを挿入する                          | 月日()  | 月日() |      |
|                   | 2 スライドを変更する                          | 月日()  | 月日() |      |
|                   | 3 スライドを並べ替える、グループ化する                 | 月日()  | 月日() |      |
|                   | 確認問題                                 | 月日()  | 月日() |      |
| 3 テキスト、図形、画像の挿入   | 1 テキストを書式設定する                        | 月日()  | 月日() |      |
| と書式設定             | 2 リンクを挿入する                           | 月日()  | 月日() |      |
|                   | 3 図を挿入する、書式設定する                      | 月日()  | 月日() |      |
|                   | 4 グラフィック要素を挿入する、書式設定する               | 月日()  | 月日() |      |
|                   | 5 スライド上のコンテンツを並べ替える、配置する、<br>グループ化する | 月日()  | 月日() |      |
|                   | 確認問題                                 | 月日()  | 月日() |      |
| 4 表、グラフ、SmartArt、 | 1 表を挿入する、書式設定する                      | 月日()  | 月日() |      |
| シロモナル、メティアの挿入     | 2 グラフを挿入する、変更する                      | 月日()  | 月日() |      |
|                   | <b>3</b> SmartArtを挿入する、書式設定する        | 月日()  | 月日() |      |
|                   | 4 3Dモデルを挿入する、変更する                    | 月日()  | 月日() |      |
|                   | 5 メディアを挿入する、管理する                     | 月日()  | 月日() |      |
|                   | 確認問題                                 | 月日()  | 月日() |      |
| 5 画面切り替えや         | 1 画面切り替えを適用する、設定する                   | 月日()  | 月日() |      |
| アーメーンヨノの週用        | 2 スライドのコンテンツにアニメーションを設定する            | 月日()  | 月日() |      |
|                   | 確認問題                                 | 月日()  | 月日() |      |

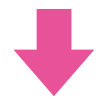

#### ●模擬試験の学習

| 学習回数 | 試験回     | 学習予 |    | 学習 | 日 |    | チェック |  |
|------|---------|-----|----|----|---|----|------|--|
| 1回目  | 第1回模擬試験 | 月   | 日( | )  | 月 | 日( | )    |  |
|      | 第2回模擬試験 | 月   | 日( | )  | 月 | 日( | )    |  |
|      | 第3回模擬試験 | 月   | 日( | )  | 月 | 日( | )    |  |
|      | 第4回模擬試験 | 月   | 日( | )  | 月 | 日( | )    |  |
|      | 第5回模擬試験 | 月   | 日( | )  | 月 | 日( | )    |  |
|      | ランダム試験  | 月   | 日( | )  | 月 | 日( | )    |  |
| 2回目  | 第1回模擬試験 | 月   | 日( | )  | 月 | 日( | )    |  |
|      | 第2回模擬試験 | 月   | 日( | )  | 月 | 日( | )    |  |
|      | 第3回模擬試験 | 月   | 日( | )  | 月 | 日( | )    |  |
|      | 第4回模擬試験 | 月   | 日( | )  | 月 | 日( | )    |  |
|      | 第5回模擬試験 | 月   | 日( | )  | 月 | 日( | )    |  |
|      | ランダム試験  | 月   | 日( | )  | 月 | 日( | )    |  |
| 3回目  | 第1回模擬試験 | 月   | 日( | )  | 月 | 日( | )    |  |
|      | 第2回模擬試験 | 月   | 日( | )  | 月 | 日( | )    |  |
|      | 第3回模擬試験 | 月   | 日( | )  | 月 | 日( | )    |  |
|      | 第4回模擬試験 | 月   | 日( | )  | 月 | 日( | )    |  |
|      | 第5回模擬試験 | 月   | 日( | )  | 月 | 日( | )    |  |
|      | ランダム試験  | 月   | 日( | )  | 月 | 日( | )    |  |
| 4回目  | 第1回模擬試験 | 月   | 日( | )  | 月 | 日( | )    |  |
|      | 第2回模擬試験 | 月   | 日( | )  | 月 | 日( | )    |  |
|      | 第3回模擬試験 | 月   | 日( | )  | 月 | 日( | )    |  |
|      | 第4回模擬試験 | 月   | 日( | )  | 月 | 日( | )    |  |
|      | 第5回模擬試験 | 月   | 日( | )  | 月 | 日( | )    |  |
|      | ランダム試験  | 月   | 日( | )  | 月 | 日( | )    |  |
| 5回目  | 第1回模擬試験 | 月   | 日( | )  | 月 | 日( | )    |  |
|      | 第2回模擬試験 | 月   | 日( | )  | 月 | 日( | )    |  |
|      | 第3回模擬試験 | 月   | 日( | )  | 月 | 日( | )    |  |
|      | 第4回模擬試験 | 月   | 日( | )  | 月 | 日( | )    |  |
|      | 第5回模擬試験 | 月   | 日( | )  | 月 | 日( | )    |  |
|      | ランダム試験  | 月   | 日( | )  | 月 | 日( | )    |  |

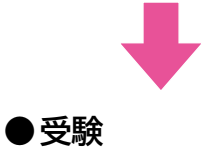

試験日

月

日 (

)

模擬試験プログラムを使って試験形式で学習すると、出題範囲で求められている機能が確実に 習得できているかどうかを把握できます。模擬試験を繰り返すことにより、試験形式に慣れるこ とができるだけでなく、苦手な分野を克服することもできます。

必要に応じて、「全正答率」や「出題範囲別正答率」を記入して、習熟度の確認にご活用ください。

#### ●第1回模擬試験

特典1 便利な学習ツール

習熟度チェック表

| 学习同数 | 1 | ₽╗□ |    |    |    |    |    | ~ 元 | 饮玄         |    |    |    |     |   | 出題單 | 〕<br>囲別〕 | E答率 |   |
|------|---|-----|----|----|----|----|----|-----|------------|----|----|----|-----|---|-----|----------|-----|---|
| 于自凶奴 |   | FEL |    |    |    |    |    | ±π  | <u>6</u> 7 |    |    |    |     | 1 | 2   | 3        | 4   | 5 |
| 1回目  | 月 | 日(  | )  | 10 | 20 | 30 | 40 | 50  | 60         | 70 | 80 | 90 | 100 |   |     |          |     |   |
|      |   |     |    |    |    |    |    |     |            |    |    |    | %   | % | %   | %        | %   | % |
| 200  |   | - / | `` | 10 | 20 | 30 | 40 | 50  | 60         | 70 | 80 | 90 | 100 |   |     |          |     |   |
| 2回日  | 月 | 日(  | )  |    |    |    |    |     |            |    |    |    | %   | % | %   | %        | %   | % |
| 3回目  | 月 | ⊟(  | )  | 10 | 20 | 30 | 40 | 50  | 60         | 70 | 80 | 90 | 100 |   |     |          |     |   |
|      |   |     | ,  |    |    |    |    |     |            |    |    |    | %   | % | %   | %        | %   | % |
| 4回日  | B | 日(  | )  | 10 | 20 | 30 | 40 | 50  | 60         | 70 | 80 | 90 | 100 |   |     |          |     |   |
| 4回目  |   | ц   | )  |    |    |    |    |     |            |    |    |    | %   | % | %   | %        | %   | % |
|      | _ | - / | 、  | 10 | 20 | 30 | 40 | 50  | 60         | 70 | 80 | 90 | 100 |   |     |          |     |   |
| 5回目  | 月 | 日(  | )  |    |    |    |    |     |            |    |    |    | %   | % | %   | %        | %   | % |

#### ●第2回模擬試験

| 学习同步 | 14 | ≠त्रत्र⊡ |   |    |    |    |    | <u></u> Ф.т. | 恢变         |    |    |    |     |   | 出題單 | <b>〕</b> 囲別 | E答率 |   |
|------|----|----------|---|----|----|----|----|--------------|------------|----|----|----|-----|---|-----|-------------|-----|---|
| 于自凶奴 |    | -81      |   |    |    |    |    | ±π           | <u>6</u> 7 |    |    |    |     | 1 | 2   | 3           | 4   | 5 |
| 1回目  | 月  | 日(       | ) | 10 | 20 | 30 | 40 | 50           | 60         | 70 | 80 | 90 | 100 |   |     |             |     |   |
|      |    |          |   |    |    |    |    |              |            |    |    |    | %   | % | %   | %           | %   | % |
| 2回目  | 月  | 日(       | ) | 10 | 20 | 30 | 40 | 50           | 60         | 70 | 80 | 90 | 100 |   |     |             |     |   |
|      | /3 |          | , |    |    |    |    |              |            |    |    |    | %   | % | %   | %           | %   | % |
| 3回目  | 月  | 日(       | ) | 10 | 20 | 30 | 40 | 50           | 60         | 70 | 80 | 90 | 100 |   |     |             |     |   |
|      |    |          |   |    |    |    |    |              |            |    |    |    | %   | % | %   | %           | %   | % |
| 4回日  |    | 日(       | ) | 10 | 20 | 30 | 40 | 50           | 60         | 70 | 80 | 90 | 100 |   |     |             |     |   |
| ⊸⊐□□ |    | ц        | , |    |    |    |    |              |            |    |    |    | %   | % | %   | %           | %   | % |
|      |    | _ /      | , | 10 | 20 | 30 | 40 | 50           | 60         | 70 | 80 | 90 | 100 |   |     |             |     |   |
| 5回目  | 月  | 日(       | ) |    |    |    |    |              |            |    |    |    | %   | % | %   | %           | %   | % |

### ●第3回模擬試験

| 学习同数 | -11 | ≠त्रत्र 🗆 |   |    |    |    |    | ~ 元 | 饮玄 |    |    |    |     |   | 出題單 | 〕<br>囲別〕 | E答率 |   |
|------|-----|-----------|---|----|----|----|----|-----|----|----|----|----|-----|---|-----|----------|-----|---|
| 子百凹奴 | L 1 | 6百口       |   |    |    |    |    | 土ഥ  | 合平 |    |    |    |     | 1 | 2   | 3        | 4   | 5 |
| 1回目  | 月   | 日(        | ) | 10 | 20 | 30 | 40 | 50  | 60 | 70 | 80 | 90 | 100 |   |     |          |     |   |
|      |     |           |   |    |    |    |    |     |    |    |    |    | %   | % | %   | %        | %   | % |
| 2回目  | 月   | 日(        | ) | 10 | 20 | 30 | 40 | 50  | 60 | 70 | 80 | 90 | 100 |   |     |          |     |   |
|      |     |           | , |    |    |    |    |     |    |    |    |    | %   | % | %   | %        | %   | % |
| 3回目  | 月   | 日(        | ) | 10 | 20 | 30 | 40 | 50  | 60 | 70 | 80 | 90 | 100 |   |     |          |     |   |
|      |     |           |   |    |    |    |    |     |    |    |    |    | %   | % | %   | %        | %   | % |
| 4回目  | 月   | 日(        | ) | 10 | 20 | 30 | 40 | 50  | 60 | 70 | 80 | 90 | 100 |   |     |          |     |   |
|      |     |           | , |    |    |    |    |     |    |    |    |    | %   | % | %   | %        | %   | % |
| 5回目  | 月   | 日(        | ) | 10 | 20 | 30 | 40 | 50  | 60 | 70 | 80 | 90 | 100 |   |     |          |     |   |
|      |     | •         |   |    |    |    |    |     |    |    |    |    | %   | % | %   | %        | %   | % |

### ●第4回模擬試験

| 学习同步        | 관   | ∺ यञ 🗆 |    |    |    |    |    | جت | 恢变         |    |    |    |     |   | 出題單 | <b>〕</b> 囲別 | 正答率 |   |
|-------------|-----|--------|----|----|----|----|----|----|------------|----|----|----|-----|---|-----|-------------|-----|---|
| 于自凶奴        |     | ГВЦ    |    |    |    |    |    | ±π | <u>6</u> 7 |    |    |    |     | 1 | 2   | 3           | 4   | 5 |
| 1回目         | 月   | 日(     | )  | 10 | 20 | 30 | 40 | 50 | 60         | 70 | 80 | 90 | 100 |   |     |             |     |   |
|             |     |        |    |    |    |    |    |    |            |    |    |    | %   | % | %   | %           | %   | % |
| 2回目         | 月   | 日(     | )  | 10 | 20 | 30 | 40 | 50 | 60         | 70 | 80 | 90 | 100 |   |     |             |     |   |
| -44         | ,,, |        | ,  |    |    |    |    |    |            |    |    |    | %   | % | %   | %           | %   | % |
| 3回目         | 月   | П(     | )  | 10 | 20 | 30 | 40 | 50 | 60         | 70 | 80 | 90 | 100 |   |     |             |     |   |
| •           | ,,, | Π.     | ,  |    |    |    |    |    |            |    |    |    | %   | % | %   | %           | %   | % |
| <b>4</b> 回日 | в   | 日(     | )  | 10 | 20 | 30 | 40 | 50 | 60         | 70 | 80 | 90 | 100 |   |     |             |     |   |
|             |     | ц      | )  |    |    |    |    |    |            |    |    |    | %   | % | %   | %           | %   | % |
|             |     |        | `` | 10 | 20 | 30 | 40 | 50 | 60         | 70 | 80 | 90 | 100 |   |     |             |     |   |
| 5回目         |     | 日(     | )  |    |    |    |    |    |            |    |    |    | %   | % | %   | %           | %   | % |

#### ●第5回模擬試験

| 学習回数    学習日 |     |            |   |    |    |    |    | ~ で | 饮玄 |    |    |    |     |   | 出題範 | ·囲別 | E答率 |   |
|-------------|-----|------------|---|----|----|----|----|-----|----|----|----|----|-----|---|-----|-----|-----|---|
| 子自凹奴        | L 1 | 6百口        |   |    |    |    |    | ±π  | 合平 |    |    |    |     | 1 | 2   | 3   | 4   | 5 |
| 1回目         | 月   | 日(         | ) | 10 | 20 | 30 | 40 | 50  | 60 | 70 | 80 | 90 | 100 |   |     |     |     |   |
|             |     |            |   |    |    |    |    |     |    |    |    |    | %   | % | %   | %   | %   | % |
| 2回目         | 日   | Н(         | ) | 10 | 20 | 30 | 40 | 50  | 60 | 70 | 80 | 90 | 100 |   |     |     |     |   |
| -44         | ,,, | Π.         | , |    |    |    |    |     |    |    |    |    | %   | % | %   | %   | %   | % |
| 3回目         | 月   | 日(         | ) | 10 | 20 | 30 | 40 | 50  | 60 | 70 | 80 | 90 | 100 |   |     |     |     |   |
|             |     |            |   |    |    |    |    |     |    |    |    |    | %   | % | %   | %   | %   | % |
| 4回目         | 日   | Н(         | ) | 10 | 20 | 30 | 40 | 50  | 60 | 70 | 80 | 90 | 100 |   |     |     |     |   |
| 4回目         | ,,, | Π.         | , |    |    |    |    |     |    |    |    |    | %   | % | %   | %   | %   | % |
| 500         | B   | <b>H</b> ( | ) | 10 | 20 | 30 | 40 | 50  | 60 | 70 | 80 | 90 | 100 |   |     |     |     |   |
| 5回目         |     | ц          | , |    |    |    |    |     |    |    |    |    | %   | % | %   | %   | %   | % |

### ●ランダム試験

| 学习同步        | 관   | ∺ यञ 🗆 |    |    |    |    |    | <b>Ф</b> .т. | 恢变         |    |    |    |     |   | 出題單 | <b>〕</b> 囲別 | 正答率 |   |
|-------------|-----|--------|----|----|----|----|----|--------------|------------|----|----|----|-----|---|-----|-------------|-----|---|
| 于自凶奴        |     | ГВЦ    |    |    |    |    |    | ±π           | <u>6</u> 7 |    |    |    |     | 1 | 2   | 3           | 4   | 5 |
| 1回目         | 月   | 日(     | )  | 10 | 20 | 30 | 40 | 50           | 60         | 70 | 80 | 90 | 100 |   |     |             |     |   |
|             |     |        |    |    |    |    |    |              |            |    |    |    | %   | % | %   | %           | %   | % |
| 2回目         | 月   | 日(     | )  | 10 | 20 | 30 | 40 | 50           | 60         | 70 | 80 | 90 | 100 |   |     |             |     |   |
| -44         | ,,, |        | ,  |    |    |    |    |              |            |    |    |    | %   | % | %   | %           | %   | % |
| 3回目         | 月   | П(     | )  | 10 | 20 | 30 | 40 | 50           | 60         | 70 | 80 | 90 | 100 |   |     |             |     |   |
| •           | ,,, | Π.     | ,  |    |    |    |    |              |            |    |    |    | %   | % | %   | %           | %   | % |
| <b>4</b> 回日 | в   | 日(     | )  | 10 | 20 | 30 | 40 | 50           | 60         | 70 | 80 | 90 | 100 |   |     |             |     |   |
|             |     | ц      | )  |    |    |    |    |              |            |    |    |    | %   | % | %   | %           | %   | % |
|             |     |        | `` | 10 | 20 | 30 | 40 | 50           | 60         | 70 | 80 | 90 | 100 |   |     |             |     |   |
| 5回目         | 月   | 日(     | )  |    |    |    |    |              |            |    |    |    | %   | % | %   | %           | %   | % |

時典1 便利な学習ツール 出題範囲コマンドー覧表 MOS PowerPoint 365の出題範囲のコマンドを確認しましょう。 ※お使いの環境によっては、画面の表示が異なる場合があります。

### Check1 《ファイル》タブ

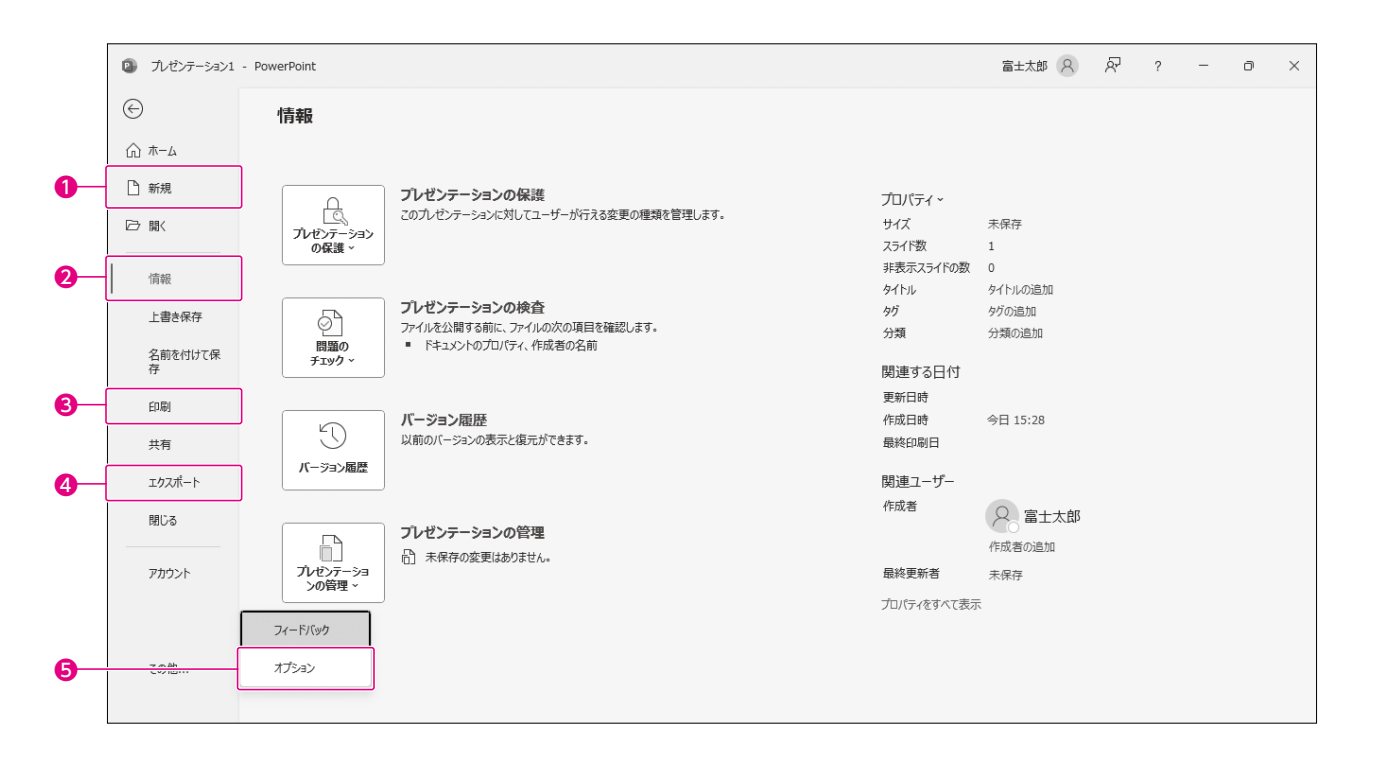

| 番号 | コマンド名  | 役割                                                                                                    | チェック |
|----|--------|----------------------------------------------------------------------------------------------------|------|
| 0  | 新規     | 新しいプレゼンテーションを作成したり、テンプレートをもと<br>にプレゼンテーションを作成したりします。                                                                        |      |
| 0  | 情報     | プレゼンテーションのプロパティを設定したり、メディアの圧<br>縮やドキュメント検査、アクセシビリティチェックなどを実行し<br>たりします。また、プレゼンテーションを読み取り専用や最終<br>版に設定したり、パスワードを付けて保存したりします。 |      |
| €  | 白巾     | プレゼンテーションのスライドを印刷したり、プレゼンテー<br>ションを配布資料やノートとして印刷したりします。                                                                     |      |
| 4  | エクスポート | プレゼンテーションをPDFファイルやビデオなど、別のファイ<br>ル形式で保存します。                                                                                 |      |
| 6  | オプション  | PowerPointの基本動作を設定します。コメントのユーザー<br>名を設定したり、プレゼンテーションにフォントを埋め込む設<br>定をしたりします。                                                |      |

# Check 2 《ホーム》タブ

| (           | 0                | 2                                | B | 9 (                 | 3                               | 2          | T  | 0  | 3         |   |                                                           |        |                          |                                 |    |
|-------------|------------------|----------------------------------|---|---------------------|---------------------------------|------------|----|----|-----------|---|-----------------------------------------------------------|--------|--------------------------|---------------------------------|----|
| ۵           | 自動保存 ● オフ        | 8 9 C                            | 모 | マ ルゼン               | F−≎a>1 - Power                  |            | 索  |    |           |   |                                                           | 富士太郎 🔗 | ä -                      | - 0                             | ×  |
| ファイ         | リノ <u>ホーム</u> 挿入 | 描画 デザイ                           | Ī | 前面切り替え              | アニメーション スラ                      | ドショー 記録    | 校開 | 表示 | ヘルプ 図形の書式 |   |                                                           |        | <ul> <li>●記録</li> </ul>  | 日 10 共                          | 有~ |
| [<br>貼<br>ク |                  | しい<br>スライドの<br>低い<br>イド・<br>スライド |   | 游ゴシック Ligh<br>B I U | t 見出し ~ 60<br>S 母 & ~ A<br>フォント | ~ A^ A   A |    |    |           |   | <ul> <li>記畫 クイック</li> <li>スタイル ~</li> <li>図形描画</li> </ul> |        | 、<br>ディクテー<br>ション、<br>音声 | - <del>デザ</del><br>イナ-<br>デザイナ- | ~  |
| 1           |                  |                                  | 5 | 890                 | <b>00</b> 0 B (                 | 4 (B)      | 6  |    | 19 2      | 0 |                                                           |        |                          |                                 |    |

| 番号 | コマンド名                    | 役割                                                                                                    | チェック |
|----|--------------------------|----------------------------------------------------------------------------------------------------|------|
| 0  | (貼り付け)                   | 切り取ったり、コピーしたりした内容を貼り付けます。貼り付け先の書式に合わせて貼り付けたり、Excelで作成した表を貼り付けたりなど、形式を選択して貼り付けることもできます。                    |      |
| 0  | (新しいスライド)                | プレゼンテーションにスライドを挿入します。Word文書のアウ<br>トラインからスライドを作成したり、ほかのプレゼンテーション<br>のスライドを再利用したりできます。スライドを複製すること<br>もできます。 |      |
| €  | □ - (スライドのレイアウト)         | スライドのレイアウトを変更します。                                                                                         |      |
| 4  | <b></b> (リセット)           | スライドのプレースホルダーの位置やサイズ、書式を初期の<br>設定に戻します。                                                                   | Ð    |
| 6  | (セクション)                  | プレゼンテーションにセクションを追加したり、セクション名を<br>変更したりします。                                                                | Ð    |
| 6  | 游ゴシック Light 見出し v (フォント) | フォントを変更します。                                                                                               |      |
| Ø  | 60 (フォントサイズ)             | フォントサイズを変更します。                                                                                            |      |
| 8  | <b>B</b> (太字)            | 太字を設定します。                                                                                                 |      |
| 0  | [](斜体)                   | 斜体を設定します。                                                                                                 |      |
| 0  | (下線)                     | 下線を設定します。                                                                                                 |      |
| 0  | S (文字の影)                 | 影を付けて立体的にします。                                                                                             |      |
| Ð  | → (取り消し線)                | 文字に取り消し線を設定します。                                                                                           |      |
| B  | ▲ (文字の間隔)                | 文字の間隔を設定します。                                                                                              |      |
| 14 | Aa - (文字種の変換)            | 英字を大文字や小文字にします。                                                                                           |      |
| Ð  | ▲ → (フォントの色)             | フォントの色を変更します。                                                                                             |      |
| 6  | (フォント)                   | 文字に関する書式を一度に設定したり、下線の種類や色、文<br>字飾りや文字間隔を設定したりします。                                                         | Ð    |
| Ð  | (箇条書き)                   | 行頭文字を設定します。行頭文字の種類やサイズ、色を変更<br>することもできます。                                                                 |      |
| ₿  | □□ ~ (段落番号)              | 段落番号を設定します。段落番号の種類やサイズ、色、開始<br>番号を変更することもできます。                                                            |      |
| ₽  | □□□ ~ (段の追加または削除)        | プレースホルダー内の文字を複数の段に分けて表示します。                                                                               |      |
| 20 | 💿 (SmartArtグラフィックに変換)    | 箇条書きをSmartArtグラフィックに変換します。                                                                                |      |

# Check3 《挿入》タブ

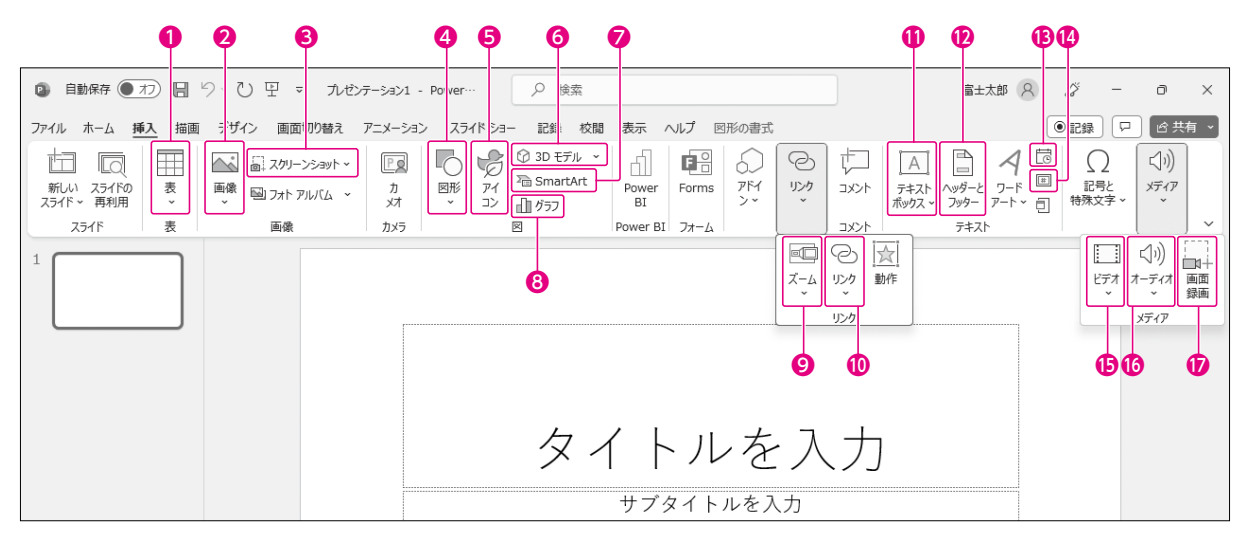

| 番号 | コマンド名                               | 役割 =                                               |  |
|----|-------------------------------------|----------------------------------------------------|--|
| 0  | (表の追加)                              | 行数や列数を指定して表を挿入したり、Excelワークシート形<br>式の表を挿入したりします。    |  |
| 0  | ■ (画像を挿入します)                        | 画像ファイルを挿入します。                                      |  |
| €  | (スクリーンショット~)(スクリーンショットをとる)          | ディスプレイに表示されている画面を、画像として保存します。                      |  |
| 4  |                                     | 図形を挿入します。                                          |  |
| 6  |                                     | アイコンを挿入します。                                        |  |
| 6  | ⑦ 3D モデル → (3Dモデル)                  | 3Dモデルを挿入します。                                       |  |
| 0  | 🚡 SmartArt (SmartArtグラフィックの挿入)      | SmartArtグラフィックを挿入します。                              |  |
| 8  | 11 / グラフの追加)                        | グラフを挿入します。                                         |  |
| 0  | <u></u><br>ズーム)                     | サマリーズームやセクションズーム、スライドズームを挿入します。                    |  |
| 0  | <sup>©</sup><br><sup>152</sup><br>・ | スライド上の文字や図、図形などに、別の場所へのリンクを<br>設定します。              |  |
| 0  | (横書きテキストボックスの描画)                    | 横書きや縦書きのテキストボックスを挿入します。                            |  |
| Ø  | )<br>メートレーンション (ヘッダーとフッター)          | スライドやノート、配布資料に、日付や時刻、スライド番号、<br>ヘッダーやフッターを挿入します。   |  |
| ₿  | (日付と時刻)                             | スライドやノート、配布資料に、日付や時刻を挿入します。                        |  |
| 12 | 🗐 (スライド番号の挿入)                       | スライドやノート、配布資料に、スライド番号を挿入します。                       |  |
| Ð  | □□ (ビデオの挿入)                         | 動画ファイルを挿入します。                                      |  |
| 6  | (オーディオの挿入)                          | 音声・音楽ファイルを挿入します。                                   |  |
| Ø  | (画面録画の挿入)                           | ー<br>パソコンを操作する画面をそのまま録画して、動画ファイルと<br>してスライドに挿入します。 |  |

# Check4 《描画》タブ 富士太郎 🔉 🇳 — 🗗 🗙 ファイル ホーム 挿入 描画 デザイン 画面切り替え アニューション スライドショー 記録 校開 表示 ヘルプ ◎記録 🖓 🖒 共有 🗸 人描画 አታቲ-ド 1 <u>タイトルを入力</u> ±λ

|--|

\_\_\_\_+ □ = = = □ - \_\_\_\_+ + 68% ∲

| 番号 | コマンド名 役割 |                         | チェック |
|----|----------|-------------------------|------|
| 0  | 消しゴム     | デジタルインクを削除します。          |      |
| 0  | ペン       | サインペンのようにデジタルインクで描画します。 |      |
| €  | 鉛筆書き     | 鉛筆のようにデジタルインクで描画します。    |      |
| 4  | 蛍光ペン     | 蛍光ペンのようにデジタルインクで描画します。  |      |

# Check 5 《デザイン》タブ

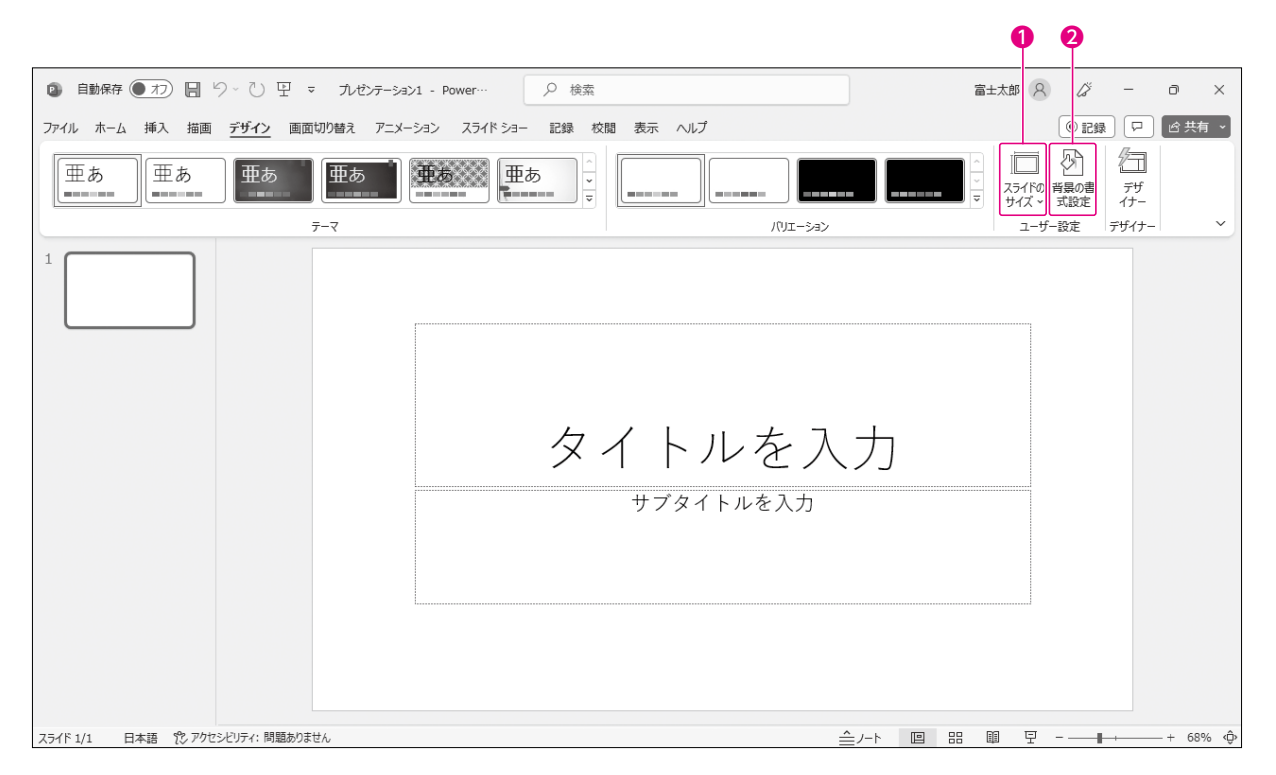

| 番号 | コマンド名                                                             | 役割                  | チェック |
|----|-------------------------------------------------------------------|---------------------|------|
| 0  | □□<br><sup>    </sup><br><sup>                             </sup> | スライドのサイズを変更します。     |      |
| 2  | 電の書<br>式設定 )                                                      | スライドの背景の色や模様を設定します。 |      |

# Check 6 《画面切り替え》タブ

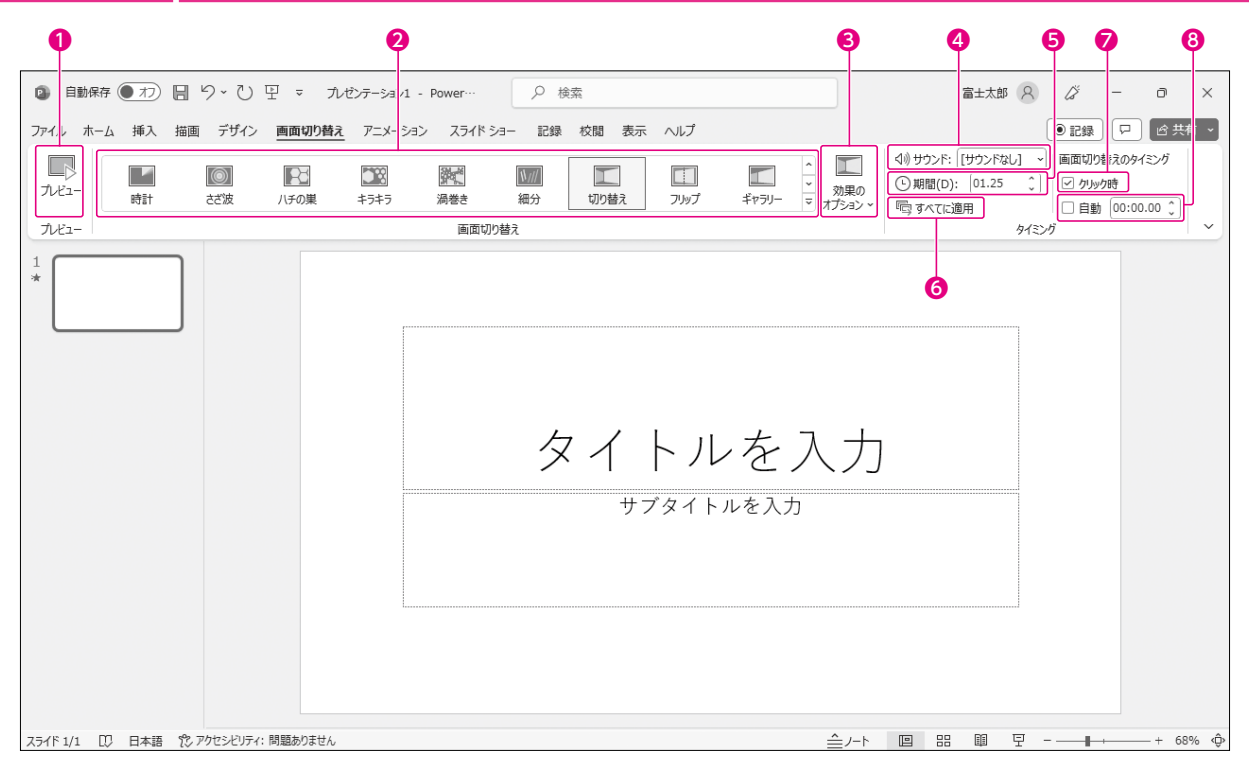

| 番号 | コマンド名          | 役割                                                       | チェック |
|----|----------------|----------------------------------------------------------|------|
| 0  | (画面切り替えのプレビュー) | 画面切り替えを再生します。                                            |      |
| 0  | 画面切り替え         | スライドに、画面切り替えを設定します。                                      |      |
| €  | ◎ (効果のオプション)   | 設定した画面切り替えの動きをアレンジします。<br>※ボタンの絵柄は適用している画面切り替えによって異なります。 |      |
| 4  | サウンド           | 画面切り替え時の音声を設定します。                                        |      |
| 6  | 期間             | 画面切り替えの継続時間を設定します。                                       |      |
| 6  | 「「「「」すべてに適用)   | 現在のスライドに設定されている画面切り替えをすべてのス<br>ライドに適用します。                | Ð    |
| Ø  | クリック時          | スライドショー実行中に、クリックでスライドが切り替わるよう<br>に設定します。                 | Ð    |
| 8  | 自動             | スライドショー実行中に、スライドが自動的に切り替わるよう<br>にスライドの再生時間を設定します。        | -    |

# Check 7 《アニメーション》タブ

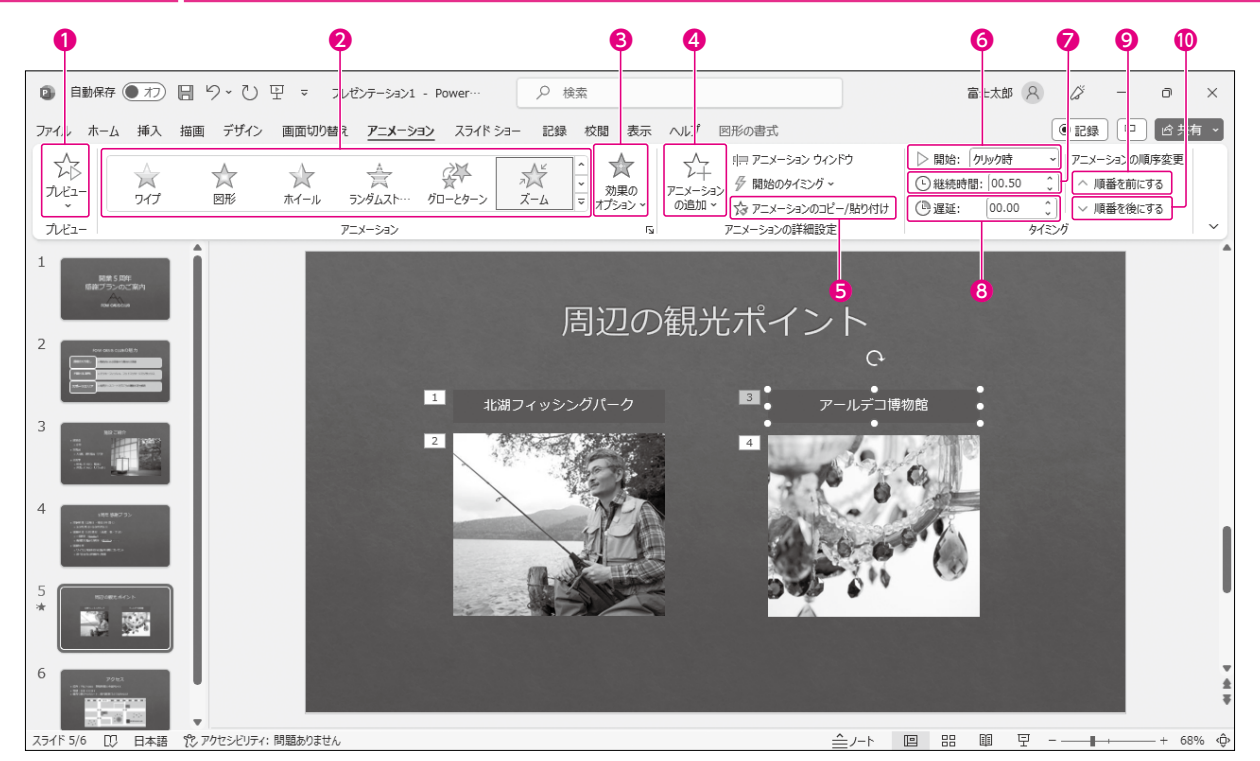

| 番号 | コマンド名                                      | コマンド名 役割                                                   |  |
|----|--------------------------------------------|------------------------------------------------------------|--|
| 0  | ふした) (アニメーションのプレビュー)                       | アニメーションを再生します。                                             |  |
| 0  | アニメーション                                    | オブジェクトにアニメーションを設定します。                                      |  |
| €  | (効果のオプション)                                 | 設定したアニメーションの動きをアレンジします。<br>※ボタンの絵柄は適用しているアニメーションによって異なります。 |  |
| 4  | (アニメーションの追加)                               | アニメーションを設定したオブジェクトに、別のアニメーション<br>を追加します。                   |  |
| 6  | 「た アニメーションのコピー/貼り付け」<br>(アニメーションのコピー/貼り付け) | オブジェクトに設定したアニメーションを、ほかのオブジェクト<br>にコピーします。                  |  |
| 6  | 開始                                         | クリック時や直前の動作の後など、アニメーションを再生する<br>タイミングを選択します。               |  |
| 0  | 継続時間                                       | アニメーションの再生時間を設定します。                                        |  |
| 8  | 遅延                                         | アニメーションの再生を遅らせる時間を設定します。                                   |  |
| Ø  | へ 順番を前にする)                                 | アニメーションの再生順序を1つ前に移動します。                                    |  |
| 0  | ✓ 順番を後にする)(順番を後にする)                        | アニメーションの再生順序を1つ後ろに移動します。                                   |  |

# Check 8 《スライドショー》タブ

| <b>9</b> 9 9 9 9 9 9 9 9 9 9 9 9 9 9 9 9 9 9                                                                                                    | 8                                       |
|----------------------------------------------------------------------------------------------------|-----------------------------------------|
| <ul> <li>         自動保存         ● 力 层 り ~ ひ 引 マ : たゼンテー&gt; キン1 - Yower…</li></ul>                                                                                                    | 富±太郎 8 ∅ − □ ×                          |
| ファイル, ホーム 挿入 推画 デザイン 画面切り着え アニパーション スライドショー 記録 校園 表示 ヘルプ                                                                                                    | ●記録 □ ぱ共有 ~                             |
|                                                                                                    | □ 〒==================================== |
| 最初から現在の<br>スライドから<br>スライドから<br>スライドショー ◇<br>設定<br>スライド スライドショー<br>スライドショー ◇<br>スライドショー ◇<br>スライドショー ◇<br>スライドショー ◇ スライドショー ◇ スライドショー ◇ スライドショー ◇ スライドショー ◇ スライドショー ◇ スライドショー ◇ スライドショー ◇ スライドショー ◇ スライドショー ◇ スライドショー ◇ | □ 発表者ツールを使用する                           |
| スライドショーの開始 設定                                                                                                    | モニター キャプションと字幕 ~                        |
| タイトルスサブタイトルな                                                                                                    | を入力<br><sup>を入力</sup>                   |
| スライド 1/1 日本語 陀 アクセシビリティ: 問題ありません                                                                                                    | + @ 맘 啣 모∎-+ 68% @                      |

| 番号 | コマンド名                    | 役割                                                             | チェック |
|----|--------------------------|----------------------------------------------------------------|------|
| 0  | ■ (先頭から開始)               | スライド1からスライドショーを開始します。                                          |      |
| 0  | 「」<br>(このスライドから開始)       | 現在のスライドからスライドショーを開始します。                                        |      |
| €  | (目的別スライドショー)             | 目的に合わせたスライドショーのパターンを作成します。                                     |      |
| 4  | 思う (スライドショーの設定)          | スライドショーを自動再生にしたり、ナレーションやアニメー<br>ションを無効にしたり、スライドショーの再生方法を設定します。 | Ð    |
| 6  | 「「「「「「「「「「「」」」」(非表示スライド) | 選択したスライドを非表示にして、スライドショーから除外し<br>ます。                            | Ð    |
| 6  | 「」」」」」」」(リハーサル)          | スライドショー全体の所要時間や各スライドの再生時間を記録します。                               | Ð    |
| 7  | (このスライドから録画)             | スライドショーの録画画面を表示します。                                            | Ð    |
| 8  | 発表者ツールを使用する              | スライドショー実行中に、発表者の画面に発表者ツールを表示します。                               |      |

### Check 9 《校閲》 タブ

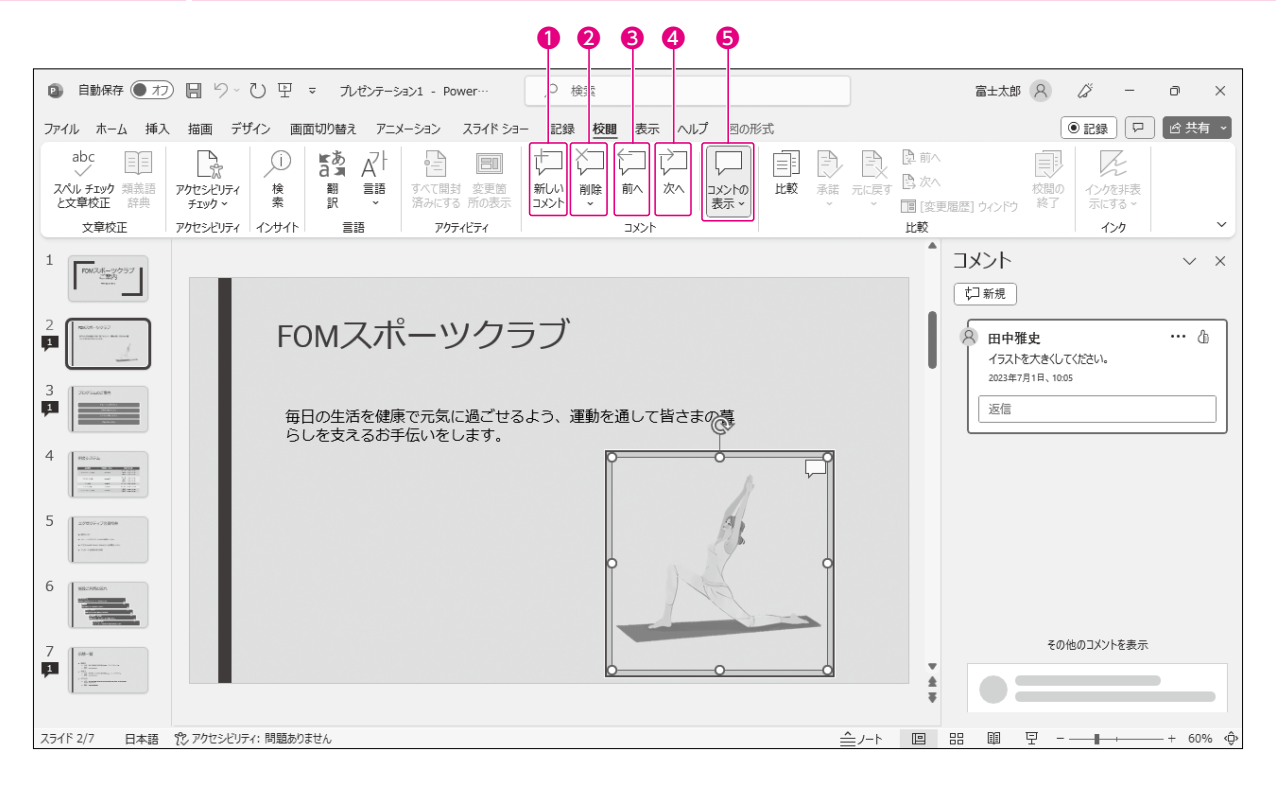

| 番号 | コマンド名       | 役割                                         | チェック |
|----|-------------|--------------------------------------------|------|
| 0  | (コメントの挿入)   | スライドやオブジェクトにコメントを挿入します。                    |      |
| 0  | (コメントの削除)   | コメントを削除します。                                |      |
| €  | 「」(前のコメント)  | 前のコメントに移動します。                              |      |
| 4  | (次のコメント)    | 次のコメントに移動します。                              |      |
| 6  | (コメントウィンドウ) | 《コメント》作業ウィンドウを表示したり、コメントの表示/非<br>表示を設定します。 |      |

# Check 10 《表示》タブ

| 008050                | <b>7 8 9 0</b>             | <b>(P (B</b> )    |                                |
|-----------------------|----------------------------|-------------------|--------------------------------|
| ◎ 自動保持 ● わ 日 り () 日 マ | ル·シテージ:>1 - Powe ···  ク 検索 |                   | 富±太郎 🔗 🎸 — 🏼 🗙                 |
|                       |                            |                   | ●記録 □ ◎共有 ~                    |
|                       |                            |                   | くう ビミン<br>ウィンドウの マクロ<br>切り詰え > |
| プレゼンテーションの表示          | マスター表示 表示 国 ズーム            | カラー/グレースケール ウィンドウ | 700 ~                          |
| 1                     | Ð                          | 1                 |                                |
|                       |                            |                   |                                |
|                       |                            |                   |                                |
|                       | ×1 F                       | ヽルを人刀             |                                |
|                       | サブ                         | タイトルを入力           |                                |
|                       |                            |                   |                                |
|                       |                            |                   |                                |
|                       |                            |                   |                                |

| 番号 | コマンド名                                                 | 役割                                                 |   |
|----|-------------------------------------------------------|----------------------------------------------------|---|
| 0  | ₽ (標準表示)                                              | サムネイルペインとスライドペインを表示します。                            |   |
| 0  | (アウトライン表示)                                            | アウトラインペインとスライドペインを表示します。                           |   |
| €  | □□□□□□□□□□□□□□□□□□□□□□□□□□□□□□□□□□□□                  | すべてのスライドの縮小版を表示します。                                |   |
| 4  |                                                       | スライドの下にノートを表示します。                                  |   |
| 6  | []]<br>[[]]<br>[]]<br>[]]<br>[]]<br>[]]<br>[]]<br>[]] | PowerPointのウィンドウ内でスライドショーを実行します。                   |   |
| 6  | □ (スライドマスター表示)                                        | スライドマスターを表示します。                                    |   |
| Ø  | ■■ (配布資料マスター表示)                                       | 配布資料マスターを表示します。                                    |   |
| 8  | 圖 (ノートマスター表示)                                         | ノートマスターを表示します。                                     |   |
| Ø  | グリッド線                                                 | グリッド線の表示/非表示を設定します。                                |   |
| 0  | ガイド                                                   | ガイドの表示/非表示を設定します。                                  | Ń |
| 0  | 「」(グリッドの設定)                                           | グリッド線の位置にオブジェクトが吸着するようにしたり、グ<br>リッドの間隔を設定したりします。   |   |
| Ð  | (カラー)                                                 | スライドをカラーで表示します。                                    |   |
| ₿  | 「」 グレースケール (グレースケール)                                  | スライドを白から黒の階調で表示します。《グレースケール》<br>タブで色調を調整することもできます。 |   |
| Ø  | □ 白黒 (白黒)                                             | スライドを白と黒で表示します。《白黒》タブで色調を調整す<br>ることもできます。          |   |

# Check 11 《スライドマスター》タブ

| ◎ 自誠存 ● オフ 🔚 り > ひ 1 🛛 マール        | ゼンテーション1 - Power・ / 検索                                                                                                    | 富士太郎 R   | <i>ä</i> – o | ×      |
|-----------------------------------|----------------------------------------------------------------------------------------------------|----------|--------------|--------|
| ファイル スライドマスター ホーム 挿入 描画 画         | 切り替え アニメーション 校閲 乳示 / リレプ                                                                                                    |          | ●記録 🖓 🖒 共有   | ī ~    |
| 日                                 | 回 タイトル         正         配         企         新景辺スタイル         正           ルジー         アックー         デーマ         回 フォント         可 首島で非表示         スライドの         マスケー表示、<br>2代の           パブー         アックー         デーマ         回 フォント         可 首島で非表示         マスケー表示、<br>2代の         夏辺なり           パブー         デーマの編集         背景         6         サイズ         閉じる |          |              | ~      |
|                                   | 0 0 0 B                                                                                                    |          |              | Î      |
|                                   | マスター タイトルの書式設定                                                                                                    |          |              |        |
|                                   | ・マスター テキストの書式設定                                                                                                    |          |              |        |
|                                   | <ul> <li>第2レベル</li> <li>第3レベル</li> <li>第4レベル</li> <li>第5レベル</li> </ul>                                                                                                    |          |              |        |
|                                   | 2023/8/6 7 4 4 -                                                                                                    |          |              | *      |
|                                   |                                                                                                    |          |              | *<br>* |
| 人ノコト・マスツー 日本語 15 アクビンとリティ:問題めりません |                                                                                                    | 비 == 삐 님 | + 699        | ∞ °⊎°  |

| 番号 | コマンド名                     | 役割                                            | チェック |
|----|---------------------------|-----------------------------------------------|------|
| 0  | (レイアウトの挿入)                | スライドマスターに新しいレイアウトを作成します。                      |      |
| 0  | [] 名前の変更](名前の変更)          | レイアウトの名前を変更します。                               |      |
| €  | □<br>☆→→→<br>(マスターのレイアウト) | スライドマスターに配置されているプレースホルダーの表<br>示/非表示を設定します。    |      |
| 4  | 「ニースホルター」(コンテンツ)          | 新しいレイアウトに、テキスト、グラフ、SmartArtなどのプレースホルダーを追加します。 |      |
| 6  | タイトル                      | タイトルのプレースホルダーの表示/非表示を設定します。                   |      |
| 0  | フッター                      | 日付、フッター、スライド番号の表示/非表示を設定します。                  |      |
| Ø  | (テーマ)                     | テーマを変更します。                                    |      |
| 8  | ● 配色 ~ (テーマの色)            | テーマの色を変更します。                                  |      |
| Ø  | (テーマのフォント)                | テーマのフォントを変更します。                               |      |
| 0  | (テーマの効果)                  | テーマの効果を変更します。                                 |      |
| 0  | (背景のスタイル - )(背景のスタイル)     | スライドマスターの背景を変更します。                            |      |
| Ð  | 背景を非表示                    | スライドに適用されている背景の画像やデザインを非表示に<br>します。           |      |
| €  | 「」(背景の書式設定)               | 背景の色を変更したり、背景にグラデーションやパターン、<br>画像を設定したりします。   |      |
| 14 | (マスター表示を閉じる)              | スライドマスター表示を閉じ、もとの表示モードに戻ります。                  |      |

# Check 12 《配布資料マスター》タブ

| 0 8 4 6                                 | 8                                                               |                                                    |
|-----------------------------------------|-----------------------------------------------------------------|----------------------------------------------------|
| ◎ 引 ジ · ひ 里 = ルゼンテー /a>1 - Por verPoint |                                                                 | 富±太郎 🔉 従 – 🗗 🗙                                     |
| ファイル 配布資料マスター ホーム 挿入 描画 水間 表示 ヘルブ       | ,                                                               | ●記録 □ ピ共有 →                                        |
| □□□□□□□□□□□□□□□□□□□□□□□□□□□□□□□□□□□□    | ■ 配色 × ② 背景のスタイル ×<br>団 フォント × □ 背景を非表示<br>◎ 効果 ×<br>集 肖景 G 閉じる | ~                                                  |
| 0 6 0                                   | <u> </u>                                                        |                                                    |
|                                         |                                                                 |                                                    |
|                                         |                                                                 |                                                    |
|                                         |                                                                 |                                                    |
|                                         |                                                                 |                                                    |
|                                         |                                                                 |                                                    |
|                                         |                                                                 |                                                    |
|                                         |                                                                 |                                                    |
|                                         |                                                                 |                                                    |
|                                         |                                                                 |                                                    |
|                                         |                                                                 |                                                    |
|                                         | 7 v 7                                                           |                                                    |
| 配布資料マスター 日本語 🏌 アクセシビリティ: 問題ありません        |                                                                 | 「ロコメント 回 品 圓 豆 - ――――――――――――――――――――――――――――――――― |

| 番号 | コマンド名                                                | 役割                                     | チェック |
|----|------------------------------------------------------|----------------------------------------|------|
| 0  | (配布資料の向き)                                            | 配布資料のページの向きを設定します。                     |      |
| 0  | □<br><sup>                                    </sup> | スライドのサイズを変更します。                        |      |
| €  | (1ページあたりのスライド数)                                      | 配布資料マスターに表示される1ページあたりのスライド数<br>を変更します。 | Ð    |
| 4  | ヘッダー                                                 | ヘッダーのプレースホルダーの表示/非表示を設定します。            |      |
| 6  | フッター                                                 | フッターのプレースホルダーの表示/非表示を設定します。            |      |
| 6  | 日付                                                   | 日付のプレースホルダーの表示/非表示を設定します。              |      |
| 0  | ページ番号                                                | ページ番号のプレースホルダーの表示/非表示を設定します。           |      |
| 8  | (マスター表示を閉じる)                                         | 配布資料マスター表示を閉じ、もとの表示モードに戻ります。           | -    |

# Check 13 《ノートマスター》タブ

| ◎ 日 ワ · ひ ロ マ ブルセンテーション1 - Pow arPoint                                                                                                    | 富±太郎 🔗 🌽 — 🗇 🗙 |
|----------------------------------------------------------------------------------------------------|----------------|
| ファイル ノートマスター ホーノ 挿入 描画 校開 表示 ヘルプ                                                                                                    | ●記録 □ ピ共有 ~    |
| ・     ・     ・     ・     ・     ・     ・     ・     ・     ・     ・     ・     ・     ・     ・     ・     ・     ・     ・     ・     ・     ・     ・     ・     ・     ・     ・     ・     ・     ・     ・     ・     ・     ・     ・     ・     ・     ・     ・     ・     ・     ・     ・     ・     ・     ・     ・     ・     ・     ・     ・     ・     ・     ・     ・     ・     ・     ・     ・     ・     ・     ・     ・     ・     ・     ・     ・     ・     ・     ・     ・     ・     ・     ・     ・     ・     ・     ・     ・     ・     ・     ・     ・     ・     ・     ・     ・     ・     ・     ・     ・     ・     ・     ・     ・     ・     ・     ・     ・     ・     ・     ・     ・     ・     ・     ・     ・     ・     ・     ・     ・     ・     ・     ・     ・     ・     ・     ・     ・     ・     ・     ・     ・     ・     ・     ・     ・     ・     ・     ・     ・     ・     ・     ・     ・     ・< | ~              |
| <b>5</b> 8 <u>5</u> 3023//1                                                                                                    |                |
| マスタータイトルの書式設定<br>・マスターテキスや専式設定<br>・マスターテキストの専式設定<br>・マスターテキストの専業協定<br>・アスターテキストの専業協定<br>・アスターテキントの専業<br>・マスターティータイトルの書式設定<br>・マスターティータイトルの書式設定<br>・マスターティータイトルの書式設定<br>・マスターティータイトルの書式設定<br>・マスターティータイトルの書式設定<br>・マスターティータイトルの書式設定<br>・マスターティータイトルの書式設定<br>・マスターティータイトルの書式設定<br>・マスターティータイトルの書式設定<br>・マスターティータイトルの書式<br>認知<br>・<br>・<br>・<br>・<br>・<br>・<br>・<br>・<br>・<br>・<br>・<br>・<br>・                                                                                                    |                |
|                                                                                                    |                |
| 第31×40<br>第10×40<br>第11×40                                                                                                    |                |
|                                                                                                    |                |
| 7 × 7- 4                                                                                                    |                |
| ノートマスター 日本語 党 アクセシビリティ: 問題ありません                                                                                                    |                |

| 番号 | コマンド名                                                | 役割                           | チェック |
|----|------------------------------------------------------|------------------------------|------|
| 0  | └──────ジの向き)                                         | ノートのページの向きを設定します。            |      |
| 0  | □<br><sup>                                    </sup> | スライドのサイズを変更します。              |      |
| €  | ヘッダー                                                 | ヘッダーのプレースホルダーの表示/非表示を設定します。  |      |
| 4  | スライドイメージ                                             | スライドイメージの表示/非表示を設定します。       |      |
| 6  | フッター                                                 | フッターのプレースホルダーの表示/非表示を設定します。  |      |
| 6  | 日付                                                   | 日付のプレースホルダーの表示/非表示を設定します。    |      |
| 0  | 本文                                                   | 本文のプレースホルダーの表示/非表示を設定します。    |      |
| 8  | ページ番号                                                | ページ番号のプレースホルダーの表示/非表示を設定します。 |      |
| 0  | (マスター表示を閉じる)                                         | ノートマスター表示を閉じ、もとの表示モードに戻ります。  |      |

### Check 14 《図形の書式》タブ

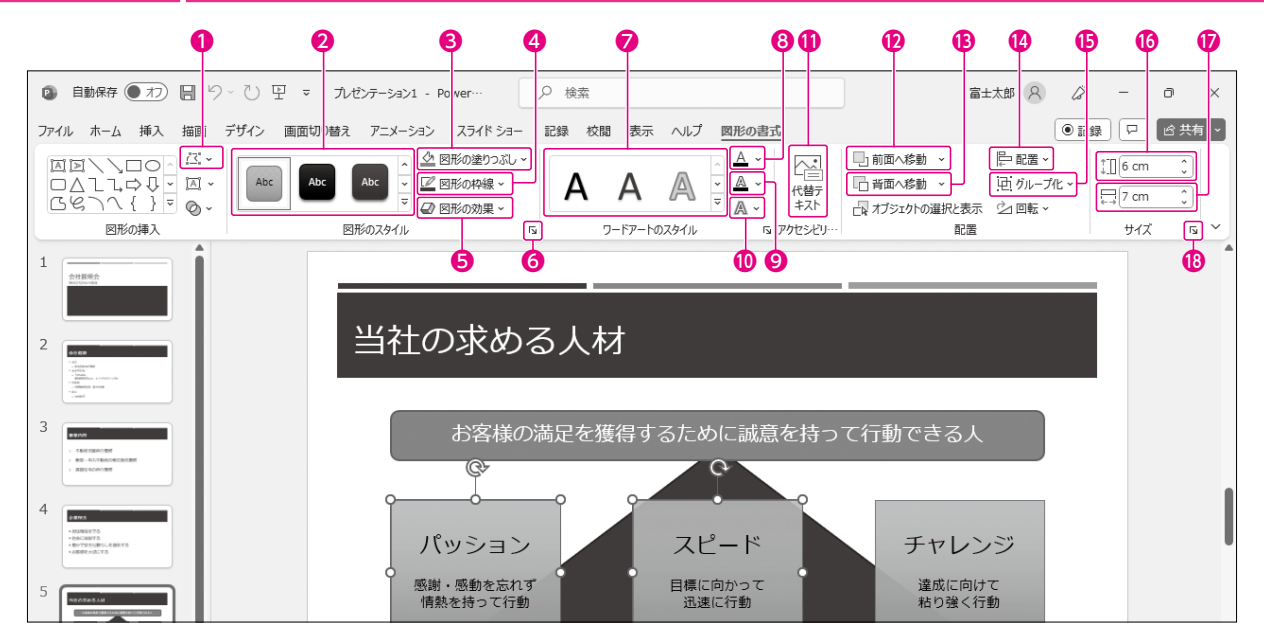

| 番号 | コマンド名                                 | 役割                                         | チェック |
|----|---------------------------------------|--------------------------------------------|------|
| 0  | [ご ~ (図形の編集)                          | 図形の種類を変更します。                               |      |
| 0  | 図形のスタイル                               | スタイルを適用して、図形のデザインを設定します。                   |      |
| ₿  | 🖉 図形の塗りっぷし~)(図形の塗りつぶし)                | 図形の塗りつぶしの色を設定します。                          |      |
| 4  | ☑ 図形の枠線 ~ (図形の枠線)                     | 図形の枠線の色や太さ、種類などを設定します。                     |      |
| 6  | ② 図形の効果 → (図形の効果)                     | 図形に影や光彩、ぼかし、面取りなどの効果を設定します。                |      |
| 6  | ⑤ (図形の書式設定)                           | 図形の書式を詳細に設定します。                            |      |
| 0  | ワードアートのスタイル                           | スタイルを適用して、文字のデザインを設定します。                   |      |
| 8  | ▲ - (文字の塗りつぶし)                        | 文字の色を設定します。                                |      |
| Ø  | ▲ - (文字の輪郭)                           | 文字の輪郭の色や太さ、線の種類などを設定します。                   |      |
| 0  | ▲ - (文字の効果)                           | 文字に、影や反射、光彩などの効果を設定します。                    |      |
| 0  | 「 「 「 「 「 「 「 「 「 「 「 「 「 「 「 「 「 「 「 | オブジェクトの代わりに説明する文字を設定します。                   |      |
| Ð  | □ 前面へ移動 ~ (前面へ移動)                     | 選択した図形を現在の表示順より、1つ手前、または、一番<br>手前に移動します。   |      |
| ₿  | □ 背面へ移動 - (背面へ移動)                     | 選択した図形を現在の表示順より、1つ後ろ、または、一番<br>後ろに移動します。   |      |
| 4  | □□□□□□□□□□□□□□□□□□□□□□□□□□□□□□□□□□□□  | 複数のオブジェクトをそろえて配置したり、スライドに合わせ<br>て配置したりします。 |      |
| ₿  | 〔」」 ヴループ化 ~ (オブジェクトのグループ化)            | 複数のオブジェクトをグループ化したり、グループ化を解除<br>したりします。     |      |
| 6  | [↓]](図形の高さ)                           | 図形の高さを設定します。                               |      |
| Ð  | [](図形の幅)                              | 図形の幅を設定します。                                |      |
| ₿  | 「」(配置とサイズ)                            | 図形の配置やサイズなどを詳細に設定します。                      |      |

# Check 15 《図の形式》タブ

| 000                                                                                                    | 4                            | 5 6 8                                      |                                     | <b>0 00</b> | <b>(4</b> ) <b>(5</b> )     |
|----------------------------------------------------------------------------------------------------|------------------------------|--------------------------------------------|-------------------------------------|-------------|-----------------------------|
| ◎ 自動保存 ● オフ 🗐 り ひ 밒 🤜                                                                                                    | 7 九ゼンテーション1 - Pov er… 🔎 検索   |                                            |                                     | 富士太郎 🔗 🌼    | <                           |
| ファイル ホーム 挿入 描画 デザイン 画面                                                                                                    | 切り替え アニメーション スライドショー 記録 校閲 表 | 長示 ヘルプ 図の形式                                |                                     |             | 日 10 共有 -                   |
| 「会の<br>前景の<br>削除           が、<br>を整<br>・          回の<br>でート効果         ・          「会の<br>・          「会の<br>・          「会の<br>・          「会の<br>・          「会の<br>・          「会の<br>・          「会の<br>・          ・          ・          ・          ・                                                                                                    |                              | ▲ 図の枠線 ~<br>▲ 図の効果 ~<br>▼ 図 図のルイアウト ~<br>・ | □ 前面へ移動 ~<br>□ 背面へ移動 ~<br>□ 背面へ移動 ~ |             | ‡]] 9 cm ↓<br>↓] 13.49 cm ↓ |
| 調整                                                                                                    | 図のスタイル                       | 「」アクセミ                                     | 2 配置                                |             | ₩1ズ 🖪 Υ                     |
| 1                                                                                                    |                              |                                            |                                     |             | 6                           |
|                                                                                                    |                              |                                            |                                     |             |                             |
| 2                                                                                                    | 事業内容                         |                                            |                                     |             |                             |
| 1 AL<br>1 AL<br>1 |                              |                                            |                                     |             |                             |
|                                                                                                    |                              |                                            | Cr                                  | _           |                             |
|                                                                                                    | 1. 不動産売買仲介業                  | 美務                                         | 0                                   | · · · · ·   |                             |
| 9224128                                                                                                    |                              |                                            |                                     |             |                             |
| 4                                                                                                    | 2. 新梁・甲古个動度                  |                                            | SAT                                 | 1 4 3       |                             |
| ・ 相反国际年でる     ・ 世内に国際でる     ・ 世内に国際でる     ・ 他の「世界でき」     ・ 他の「世界でき」     ・ 日間時代大力でする                                                                                                    | 受託販売業務                       |                                            | A FE                                |             |                             |
|                                                                                                    |                              |                                            |                                     | H-E         |                             |
|                                                                                                    | 3. 賃貸住宅の仲介業                  | 誘                                          |                                     |             |                             |

| 番号 | コマンド名                 | 役割                                          | チェック |
|----|-----------------------|---------------------------------------------|------|
| 0  | (修整)                  | 図の明るさやコントラスト、鮮明度などを設定します。                   |      |
| 0  | [▲●~](色)              | 図の色合い、彩度、トーンなどを設定します。                       |      |
| €  | □□ アート効果 ~ (アート効果)    | スケッチ、線画、マーカーなどの効果を設定します。                    |      |
| 4  | 図のスタイル                | スタイルを適用して、図のデザインを設定します。                     |      |
| 6  | 図の枠線 ~ (図の枠線)         | 図の周囲に枠線を設定します。枠線の色や太さ、種類などを<br>設定することもできます。 |      |
| 6  | @ 図の効果 → (図の効果)       | 影や反射、ぼかしなどの効果を設定します。                        |      |
| 0  | 国(図の書式設定)             | 図の書式を詳細に設定します。                              |      |
| 8  | 環 (代替テキストウィンドウを表示します) | オブジェクトの代わりに説明する文字を設定します。                    |      |
| 0  | □ 前面へ移動 - (前面へ移動)     | 選択した図を現在の表示順より、1つ手前、または、一番手<br>前に移動します。     |      |
| 0  | □ 背面へ移動 - (背面へ移動)     | 選択した図を現在の表示順より、1つ後ろ、または、一番後<br>ろに移動します。     |      |
| 0  | ┣━ 〜 (オブジェクトの配置)      | 複数のオブジェクトをそろえて配置したり、スライドに合わせ<br>て配置したりします。  |      |
| Ø  | 匝~ (オブジェクトのグループ化)     | 複数のオブジェクトをグループ化したり、グループ化を解除<br>したりします。      |      |
| ₿  | (トリミング)               | 図の表示範囲をトリミングします。                            |      |
| 4  | 〔□] (図形の高さ)           | 図の高さを設定します。                                 |      |
| Ð  | [](図形の幅)              | 図の幅を設定します。                                  |      |
| 6  | 「」(配置とサイズ)            | 図の配置やサイズなどを詳細に設定します。                        |      |

### Check 16 《グラフィックス形式》 タブ

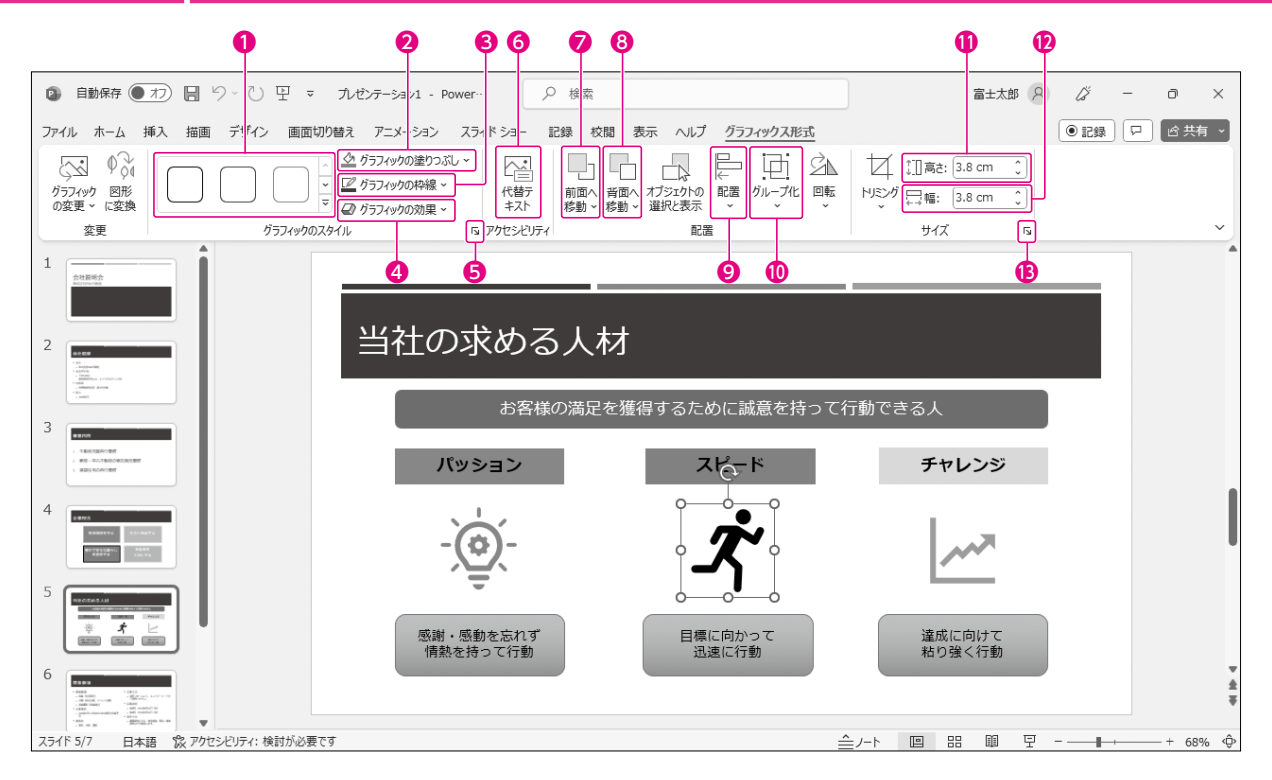

| 番号 | コマンド名                                                        | 役割                                         | チェック |
|----|--------------------------------------------------------------|--------------------------------------------|------|
| 0  | グラフィックのスタイル                                                  | スタイルを適用して、アイコンのデザインを設定します。                 |      |
| 0  | <ul> <li>✓ グラフィックの塗りつぶし ~</li> <li>(グラフィックの塗りつぶし)</li> </ul> | アイコンの塗りつぶしの色を設定します。                        |      |
| €  | 2017 (グラフィックの枠線)                                             | アイコンの枠線の色や太さ、種類を設定します。                     |      |
| 4  |                                                              | アイコンに影や光彩、ぼかし、面取りなどの効果を設定します。              |      |
| 6  | 「」(グラフィックスの書式設定)                                             | アイコンの書式を詳細に設定します。                          |      |
| 0  | 「 「 「 「 「 「 「 「 「 「 「 「 「 」 「 」 「 」 「                        | オブジェクトの代わりに説明する文字を設定します。                   |      |
| Ø  | (前面へ移動)                                                      | 選択したアイコンを現在の表示順より、1つ手前、または一番<br>手前に移動します。  |      |
| 8  | (背面へ移動)                                                      | 選択したアイコンを現在の表示順より、1つ後ろ、または一番<br>後ろに移動します。  |      |
| 0  | (オブジェクトの配置)                                                  | 複数のオブジェクトをそろえて配置したり、スライドに合わせ<br>て配置したりします。 |      |
| ❹  | 回, (オブジェクトのグループ化)                                            | 複数のオブジェクトをグループ化したり、グループ化を解除<br>したりします。     |      |
| 0  | [〕]高さ: (図形の高さ)                                               | アイコンの高さ設定します。                              |      |
| Ð  | □<br>←→幅: (図形の幅)                                             | アイコンの幅を設定します。                              |      |
| ₿  | 「」(配置とサイズ)                                                   | アイコンの配置やサイズなどを詳細に設定します。                    |      |

# Check 17 《テーブルデザイン》タブ

| E 動保存 ● オフ 📙 9~                                                                                                    | 신 및 = 九번   | ν〒−ション1 - Pcwer… | ● 検索    |         |                                                                              |                         | 富士太郎 S               | Lä .  | - 0                | >  |
|----------------------------------------------------------------------------------------------------|------------|------------------|---------|---------|------------------------------------------------------------------------------|-------------------------|----------------------|-------|--------------------|----|
| イル ホーム 挿入 描画 デ                                                                                                    | ザイン 画面切り替え | アニメーション スライド シ   | 3- 記録 お | と聞 表示 / | √ルプ _ テーブル デザイ                                                               | ン レイアウト                 |                      | ● 記録  | P 6:               | 共有 |
| 3 タイトル行<br>(二 最初の列)<br>3 集計行<br>3 編模様 (行)<br>(二 編模様 (列))                                                                                                    |            |                  |         |         | <ul> <li>▲ 塗りつぶし</li> <li>◆ 塗りつぶし</li> <li>● 野線 ~</li> <li>● 効果 ~</li> </ul> | 、<br>かイック<br>スタイル ~ 風 ~ | <br>1 pt<br>辺 べンの色 ~ | <br>  | 11<br>線を消し<br>引くゴム | Ì  |
| 表スタイルのオプション                                                                                                    |            | 表                | のスタイル   |         |                                                                              | ワードアートのスタイル リ           |                      | 罫線の作成 |                    |    |
| 2023年.美好,亮新告<br>(1) 2023年<br>(1) 2023年<br>(1) 2023<br>(1) 2023<br>(1 |            | 2023年            | 度売      | 上構      | 成比                                                                           |                         |                      |       |                    |    |
|                                                                                                    |            | 分類               | Į       | 寻       | ●<br>注実績(千円)                                                                 | 41                      | 威比                   | Î     |                    |    |
| 2022年度長山田橋                                                                                                    |            | ⊐±               |         |         | 10                                                                           | 500                     | 18                   | %     |                    |    |
|                                                                                                    |            | 紅茶               |         |         | 8                                                                            | ,100                    | 14                   | %     |                    |    |
| <b>业</b> 者-2022年在英上英語                                                                                                    |            | 日本茶              |         |         | 11                                                                           | 500                     | 20                   | %     |                    |    |
|                                                                                                    |            | 天然水              |         |         | 16                                                                           | 520                     | 28                   | %     |                    |    |
| 商品合種制造的分析                                                                                                    |            | 健康飲料             |         |         | 12                                                                           | ,030                    | 20                   | %     |                    |    |
| And a second second sec                                                                                                    |            | 0                |         |         | 0                                                                            |                         |                      | Ū     |                    |    |
| <u>818</u>                                                                                                    |            | _                | _       | _       |                                                                              |                         |                      | _     |                    |    |

| 番号 | コマンド名  | 役割                                   | チェック |
|----|--------|--------------------------------------|------|
| 0  | タイトル行  | 表の1行目を強調します。                         |      |
| 0  | 集計行    | 表の最終行を強調します。                         |      |
| €  |        | 1行おきに異なる書式を設定し、データを読み取りやすくします。       |      |
| 4  | 最初の列   | 表の左端の列を強調します。                        |      |
| 6  | 最後の列   | 表の右端の列を強調します。                        |      |
| 6  |        | <br>  1列おきに異なる書式を設定し、データを読み取りやすくします。 |      |
| 0  | 表のスタイル | スタイルを適用して、表全体のデザインを設定します。            |      |

# Check 18 《レイアウト》タブ

|                                                                                                    | マ 九ゼンテーション1 - Power…                      | ▶ 検索                     |                                     | 富士太郎 🔉 🧳                 | - 0        | >  |
|----------------------------------------------------------------------------------------------------|-------------------------------------------|--------------------------|-------------------------------------|--------------------------|------------|----|
| イル ホーム 挿入 描画 デザイン 画                                                                                                    | 面切り替え アニメーション スライ                         | ミショー 記録 校閲 表示 ヘルプ        | テーブル デザイン <u>レイアウト</u>              | •                        |            | 共有 |
|                                                                                                    | 液挿入 □ □ □ □ □ □ □ □ □ □ □ □ □ □ □ □ □ □ □ | 58 cm 🗘 🖽 高さを揃える 🛛 三 三 🗧 | ≡   A 🔲 🎞 ač: 9                     | .5 cm 🗘 🔄 前面へ移動 🗸        | <b>□</b> * |    |
| またです と に 行を 開 を に す の し に 行 を 開 た に す の ま の し に 行 を に 行 を に す の ま の し に 行 を に 行 を に す の ま の し に 行 を に す の ま の ま の ま の ま の ま の ま の ま の ま の ま の |                                           | 31 cm _ 円 幅を揃える - 一 一 [  | 文字列のセルの日本語にと                        | 7.94 cm 💲 🗌 背面へ移動 🗸      | (中) ~      |    |
|                                                                                                    |                                           |                          |                                     | と固定する これ オブジェクトの選択と君     | 転 ⊴~       |    |
| 4× 11/27/1                                                                                                    | TA D                                      | 000912                   | 11.直 12.00                          | リイス 単直                   |            |    |
|                                                                                                    |                                           |                          |                                     |                          |            |    |
| 2023年度販売報告                                                                                                    |                                           |                          |                                     |                          |            |    |
|                                                                                                    |                                           |                          |                                     |                          |            |    |
|                                                                                                    | 2023:                                     | 在度志卜構成                   | ;++                                 |                          |            |    |
| 2012年後天王編 482<br>                                                                                                    | 2020-                                     |                          |                                     |                          |            |    |
|                                                                                                    | 4                                         | 海 吉士主                    | ◎<br>續(千円)                          |                          |            |    |
|                                                                                                    |                                           |                          |                                     | 117245                   |            |    |
| 2022年夜死上突然                                                                                                    | コーヒー                                      |                          | 10,500                              | 18%                      |            |    |
|                                                                                                    |                                           |                          |                                     |                          |            |    |
|                                                                                                    | 紅芯                                        |                          | 9 100                               | 1.40/                    |            |    |
|                                                                                                    | 紅茶                                        |                          | 8,100                               | 14%                      |            |    |
|                                                                                                    | 日本茶                                       |                          | 8,100<br>11,500                     | 14%<br>20%               |            |    |
|                                                                                                    |                                           |                          | 8,100<br>11,500                     | 14%<br>20%               |            |    |
|                                                                                                    | 日本茶天然水                                    |                          | 8,100<br>11,500<br>16,520           | 14%<br>20%<br>28%        |            |    |
|                                                                                                    | 紅茶<br>日本茶<br>天然水<br>健康飲料                  |                          | 8,100<br>11,500<br>16,520<br>12,030 | 14%<br>20%<br>28%<br>20% |            |    |
|                                                                                                    | 紅茶<br>日本茶<br>天然水<br>健康飲料                  |                          | 8,100<br>11,500<br>16,520<br>12,030 | 14%<br>20%<br>28%<br>20% |            |    |
|                                                                                                    | 紅茶<br>日本茶<br>天然水<br>健康飲料                  |                          | 8,100<br>11,500<br>16,520<br>12,030 | 14%<br>20%<br>28%<br>20% |            |    |
|                                                                                                    | 紅茶<br>日本茶<br>天然水<br>健康飲料                  |                          | 8,100<br>11,500<br>16,520<br>12,030 | 14%<br>20%<br>28%<br>20% |            |    |

| 番号 | コマンド名                  | 役割                    | チェック |
|----|------------------------|-----------------------|------|
| 0  | (表の削除)                 | 表全体や行、列などを削除します。      |      |
| 0  | (上に行を挿入)               | カーソルのあるセルの上に、行を挿入します。 |      |
| €  | 開下に行を挿入)               | カーソルのあるセルの下に、行を挿入します。 |      |
| 4  | 田 左に列を挿入)     (左に列を挿入) | カーソルのあるセルの左に、列を挿入します。 |      |
| 6  | (一一) 「一) (右に列を挿入)      | カーソルのあるセルの右に、列を挿入します。 |      |

# Check19 《グラフのデザイン》タブ

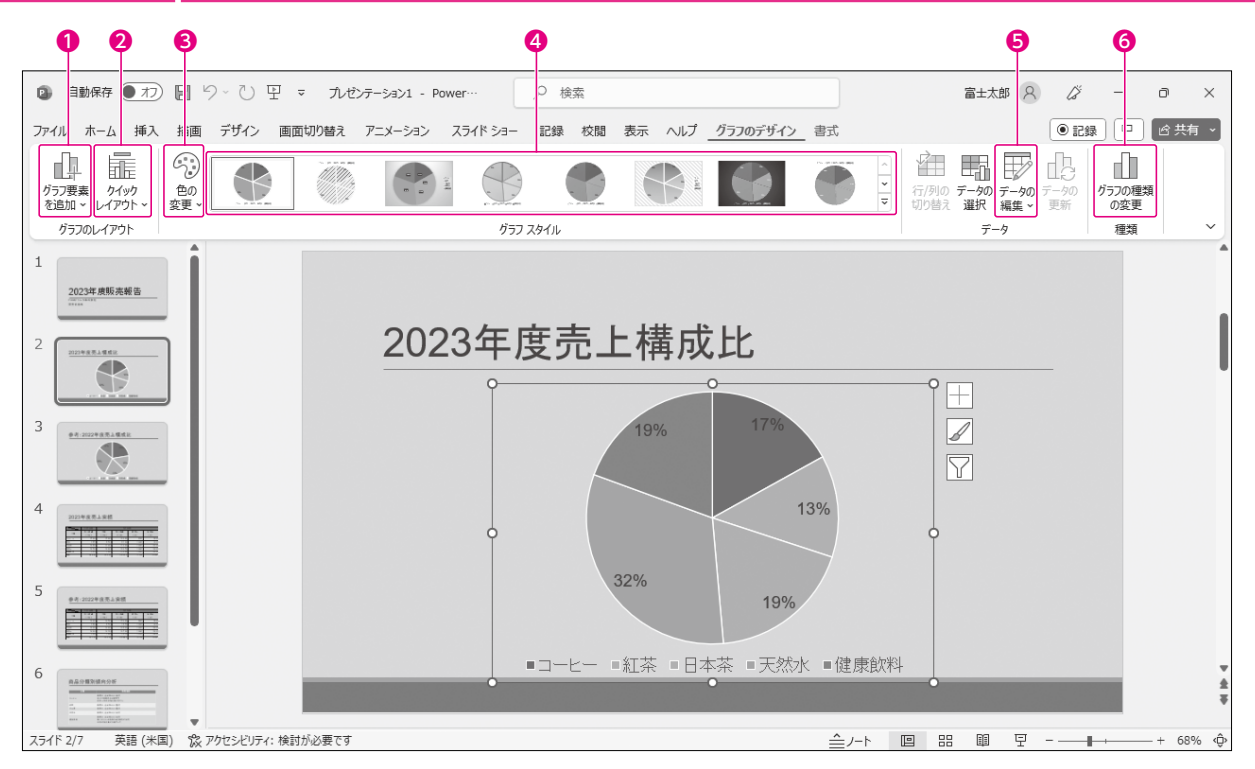

| 番号 | コマンド名        | 役割                                             | チェック |
|----|--------------|------------------------------------------------|------|
| 0  | (グラフ要素を追加)   | グラフ要素の表示/非表示を設定します。グラフ要素の表<br>示位置を変更することもできます。 |      |
| 0  | (クイックレイアウト)  | グラフ要素の配置を変更します。                                |      |
| €  | (グラフクイックカラー) | データ系列の色を変更します。                                 |      |
| 4  | グラフのスタイル     | スタイルを適用して、グラフ全体のデザインを変更します。                    |      |
| 6  | (データを編集します)  | グラフのもとになるデータを追加したり削除したりします。                    | Ð    |
| 6  | (グラフの種類の変更)  | グラフの種類を変更します。                                  | Ð    |

# Check20《SmartArtのデザイン》タブ

| 00                                                                                                    | 4 6                                         | 6                     | 3         | 9                | Φ                           |       |
|----------------------------------------------------------------------------------------------------|---------------------------------------------|-----------------------|-----------|------------------|-----------------------------|-------|
| 自 解存 (1)     1     1     1     1     1     1     1     1     1     1     1     1     1     1     1     1     1     1     1     1     1     1     1     1     1     1     1     1     1     1     1     1     1     1     1     1     1     1     1     1     1     1     1     1     1     1     1     1     1     1     1     1     1     1     1     1     1     1     1     1     1     1     1     1     1     1     1     1     1     1     1     1     1     1     1     1     1     1     1     1     1     1     1     1     1     1     1     1     1     1     1     1     1     1     1     1     1     1     1     1     1     1     1     1     1     1     1     1     1     1     1     1     1     1     1     1     1     1     1     1     1     1     1     1     1     1     1     1     1     1     1     1     1     1     1     1     1     1     1     1     1     1     1     1     1     1     1     1     1     1     1     1     1     1     1     1     1     1     1     1     1     1     1     1     1     1     1     1     1     1     1     1     1     1     1     1     1     1     1     1     1     1     1     1     1     1     1     1     1     1     1     1     1     1     1     1     1     1     1     1     1     1     1     1     1     1     1     1     1     1     1     1     1     1     1     1     1     1     1     1     1     1     1     1     1     1     1     1     1     1     1     1     1     1     1     1     1     1     1     1     1     1     1     1     1     1     1     1     1     1     1     1     1     1     1     1     1     1     1     1     1     1     1     1     1     1     1     1     1     1     1     1     1     1     1     1     1     1     1     1     1     1     1     1     1     1     1     1     1     1     1     1     1     1     1     1     1     1     1     1     1     1     1     1     1     1     1     1     1     1     1     1     1     1     1     1     1     1     1     1     1     1     1     1     1     1     1     1     1     1     1     1     1     1     1     1     1     1                                                                                                    | ੀ ੭ਿ`ਹੋ ፵ ⊽ ਸਾਰ                             | ンテーション1 - Power… 👂 検索 |           |                  | 富士太郎 🔗 🏑                    | - a × |
| ファイル ホーム 挿入 非                                                                                                    | 苗画 デザイン 画面切り替え                              | アニメーション スライドショー 記録 杉  |           | martArt のデザイン 書式 | <ul> <li>● i 240</li> </ul> | 日、日本  |
| <ul> <li>□ 図形の追加 ~ ← レ</li> <li>□ 〒頭文字の追加 → レ</li> <li>□ 〒キスト ウィンドウ </li> </ul>                                                                                                    | ベル上げ ↑ 上へ移動<br>ベル下げ ↓ 下へ移動<br>から左 品 レ (アウト~ |                       |           |                  |                             |       |
| グラフィック                                                                                                    |                                             | レイアウト                 |           | SmartArt のスタイル   | ባርሳት                        | _     |
|                                                                                                    |                                             | FON                   | A OASIS C | LUBの魅力           |                             |       |
| 2<br>voide (Label)<br>(interpretation)<br>(interpretation)<br>(interpretat |                                             | •<br>                 | 敷地内にある源泉  | むら湧き出る温泉         |                             |       |
|                                                                                                    |                                             |                       | 1000      |                  | 711511/27                   |       |
| 4                                                                                                    |                                             |                       | F09-J195  | /エ、フットマッリーン      | CU99902                     |       |
|                                                                                                    |                                             |                       | 専用テニスコート  | 、で日ごろの運動不足を      | 解消                          |       |
| 6<br>* 2001                                                                                                    |                                             |                       |           |                  |                             | *     |
| スライド 2/6 英語 (米国)                                                                                                    | アクセシビリティ: 問題ありません                           |                       |           | <u></u> ト        | 🗉 🖽 🗐 두 — 📕                 | +     |

| 番号 | コマンド名                   | 役割                                         | チェック |
|----|-------------------------|--------------------------------------------|------|
| 0  | (図形の追加)                 | SmartArtグラフィックに図形を追加します。                   |      |
| 0  | (行頭文字の追加)(行頭文字の追加)      | SmartArtグラフィックに行頭文字を追加します。                 |      |
| ₿  | 〒テキスト ウィンドウ (テキストウィンドウ) | テキストウィンドウの表示/非表示を切り替えます。                   |      |
| 4  | ← レベル上げ)(選択対象のレベル上げ)    | 選択している図形のレベルを上げます。                         |      |
| 6  | →レベル下げ)(選択対象のレベル下げ)     | 選択している図形のレベルを下げます。                         |      |
| 6  | (選択したアイテムを上へ移動)         | 選択している図形の順序を前に移動します。                       |      |
| 0  | ↓ 下へ移動 (選択したアイテムを下へ移動)  | 選択している図形の順序を後ろに移動します。                      |      |
| 8  | ◎☆☆ (色の変更)              | SmartArtグラフィックの配色を設定します。                   | Ð    |
| 0  | SmartArtグラフィックのスタイル     | スタイルを適用して、SmartArtグラフィック全体のデザインを<br>変更します。 |      |
| 0  | (SmartArtを図形またはテキストに変換) | SmartArtグラフィックを図形や箇条書きに変換します。              | 1    |

# Check21 《書式》タブ(SmartArt)

|                                                                                                    |                                 | •                                            | <b>99</b>                                                                                                    |
|----------------------------------------------------------------------------------------------------|---------------------------------|----------------------------------------------|----------------------------------------------------------------------------------------------------|
| ◎ 自動保存 ● オフ 📙 り~ (                                                                                                    | ⑦ 豆 マ 九ゼンテーション1 - Power…        |                                              | 富±太郎 2 ∅ − □ ×                                                                                                    |
| ファイル ホーム 挿入 描画 デザ                                                                                                    | イン 画面切り替え アニメーション スライドショー 記録 校開 | 表示 ヘルプ SmartArt のデザーン <u>書式</u>              | ●記録 □ ピ共有 →                                                                                                    |
| ○ 図形の変更 ~<br>2-D での 図 拡大<br>福集 民 縮小<br>図形                                                                                                    | Abc Abc Abc Abc Abc Abc Abc マ G |                                              | ▲ 文字の塗りつえし~         ▲ 文字の論那 ~           ▲ 文字の論那 ~         代書庁           ● 文字の効果 ~         FXL           ★ 文字の効果 ~         5 |
| 1                                                                                                    | EOM                             |                                              | 4                                                                                                    |
| 2                                                                                                    |                                 | <ul> <li>         のながら通き出る温泉     </li> </ul> |                                                                                                    |
| 3                                                                                                    |                                 |                                              | 5115m 47                                                                                                    |
| 4 Contraction of the second second se |                                 | ヘクターフィッシュ、フットマッサーン (                         | 29290X                                                                                                    |
|                                                                                                    |                                 | 専用テニスコートで日ごろの運動不足を角<br>●                     | 7消                                                                                                    |
| 6<br>*                                                                                                    |                                 |                                              | *                                                                                                    |
| スライド 2/6 日本語 🎌 アクセシビリティ                                                                                                    | イ: 問題ありません                      | <u></u> ⊢∧ □                                 | 日 印 豆+ 68% 🗇                                                                                                    |

| 番号 | コマンド名                  | 役割                             | チェック |
|----|------------------------|--------------------------------|------|
| 0  | ワードアートのスタイル            | スタイルを適用して、ワードアート全体のデザインを設定します。 |      |
| 0  | ▲ 文字の塗りつぶし~)(文字の塗りつぶし) | 文字の塗りつぶしの色を設定します。              |      |
| €  | (文字の輪郭~)(文字の輪郭)        | 文字の輪郭の色や太さ、線の種類などを設定します。       |      |
| 4  | ▲ 文字の効果 ~ (文字の効果)      | 文字に影や反射などの効果を設定します。            |      |

# Check 22 《ビデオ形式》タブ

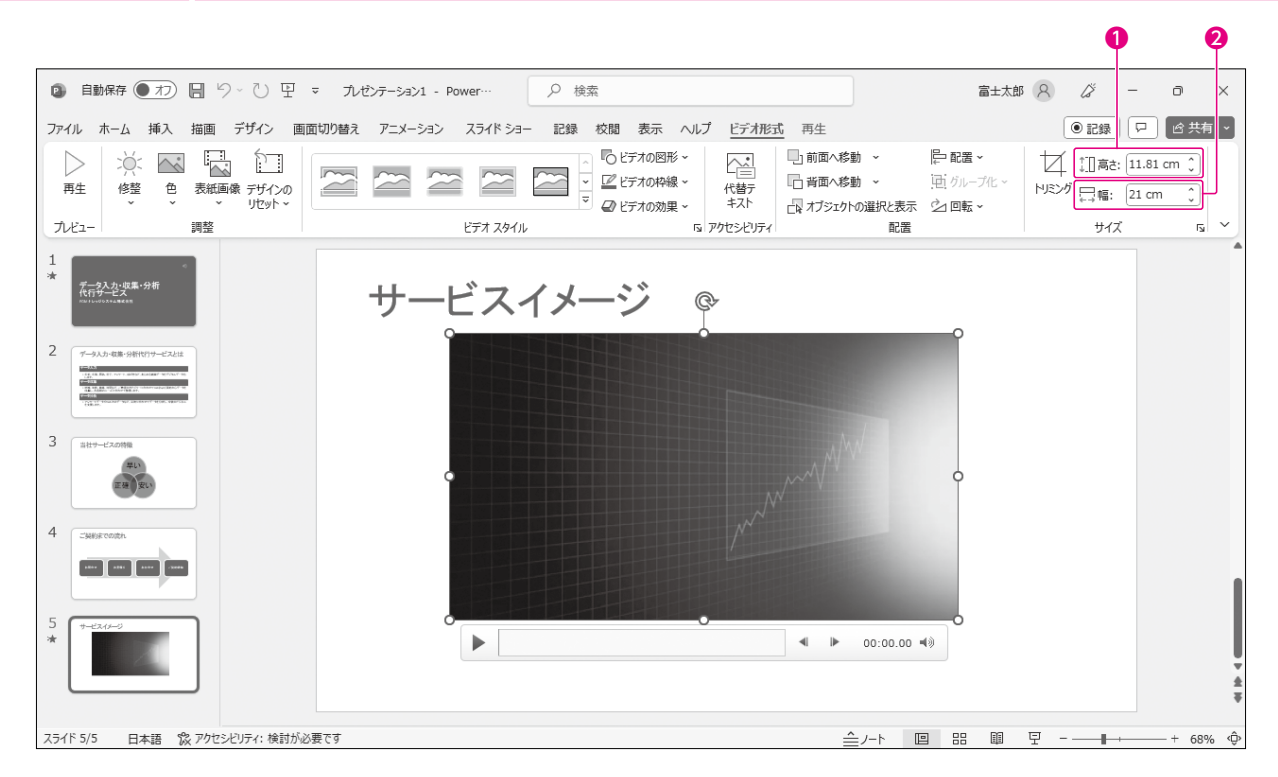

| 番号 | コマンド名                                | 役割            | チェック |
|----|--------------------------------------|---------------|------|
| 0  | 〔〕] 高さ: (ビデオの縦)                      | ビデオの高さを設定します。 |      |
| 0  | □□□□□□□□□□□□□□□□□□□□□□□□□□□□□□□□□□□□ | ビデオの幅を設定します。  |      |

### Check 23 《再生》 タブ (ビデオ)

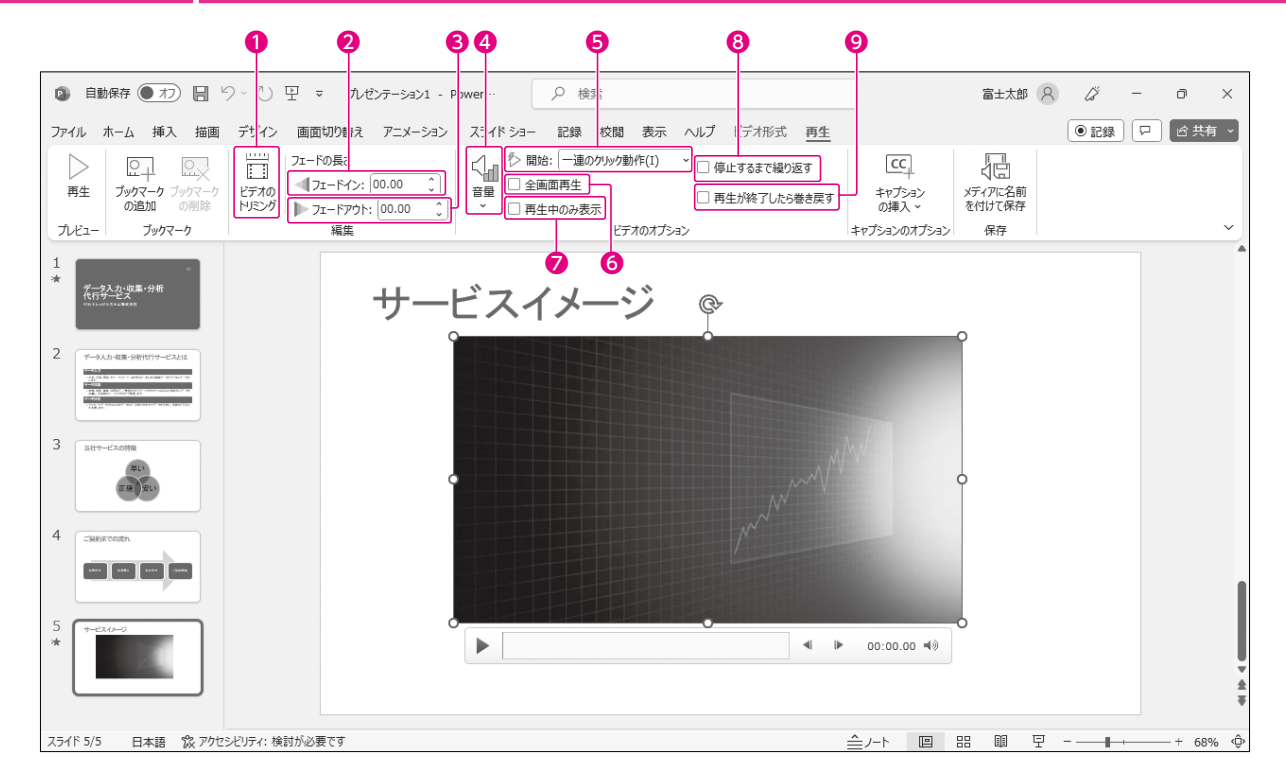

| 番号 | コマンド名        | 役割                                            | チェック |
|----|--------------|-----------------------------------------------|------|
| 0  | (ビデオのトリミング)  | ビデオの再生範囲をトリミングします。                            |      |
| 0  | フェードイン       | 徐々に映像が鮮明になるように設定します。                          |      |
| ₿  | フェードアウト      | 徐々に映像が消失するように設定します。                           |      |
| 4  | (音量)         | 再生時の音量を設定します。                                 |      |
| 6  | 開始           | ビデオを再生するタイミングを設定します。                          |      |
| 6  | 全画面再生        | スライドショー実行中に、ビデオが全画面で再生するように<br>設定します。         |      |
| 0  | 再生中のみ表示      | スライドショー実行中に、再生中だけビデオを表示するよう<br>に設定します。        |      |
| 8  | 停止するまで繰り返す   | スライドショー実行中に、停止するまでビデオを繰り返し再生<br>するように設定します。   |      |
| 0  | 再生が終了したら巻き戻す | スライドショー実行中に、再生が終了したら開始位置の映像<br>を表示するように設定します。 |      |

# Check24《再生》タブ(オーディオ)

| •                                                                                 | <b>9 84</b>                                                        | <b>9 0</b>                                               |                |
|-----------------------------------------------------------------------------------|--------------------------------------------------------------------|----------------------------------------------------------|----------------|
| ◎ 自動保存 ● オフ 目 り                                                                   | - ひ 豆 ፣ カゼテーショ 1 · Power…                                          | ♀ 検索                                                     | 富±太郎 🔉 🌽 — 🗇 🗙 |
| ファイル ホーム 挿入 描画                                                                    | デザイン 画配 切り替え アニメーション スライド                                          | ジョー 記録 校閲 表示 ヘルプ オーディオ形式 <u>再生</u>                       | ●記録 □ △ 共有 ~   |
| レート ロート (1)<br>再生 ブックマーク<br>ブンビュー                                                 | ZI-F00総線)<br>(1) ZI-F4ン: [00.00 ①]<br>(1) ZI-F72): [00.00 ①]<br>編集 | : 「通のクリック動作(I)<br>「マリつ替え後も再生」<br>するまで繰り返す<br>オーディオのオプション |                |
| 1<br>·★<br><i>データ入力: 収</i> 置・分析<br>代行デービス<br>···································· |                                                                    | <b>7</b> 69                                              |                |
| 2<br>データムカー電気・分析で行うービスとは<br>になる。<br>(1) (1) (1) (1) (1) (1) (1) (1) (1) (1)       |                                                                    | ᠈᠌ᡘ᠆ᠴ᠋ᢩ᠃ᠾ᠖᠘᠘                                             |                |
| 3 stra-ezons                                                                      | 代行 *                                                               | ・                                                        |                |
|                                                                                   | FOMナレッシ                                                            | ジシステム株式会社                                                |                |
| 5 * -======                                                                       |                                                                    |                                                          | *<br>4<br>7    |
|                                                                                   |                                                                    | A                                                        |                |

スライド 1/5 日本語 🕱 アクセシビリティ:検討が必要です

| 番号 | コマンド名                        | 役割                                                 | チェック |
|----|------------------------------|----------------------------------------------------|------|
| 0  | (オーディオのトリミング)                | オーディオの再生範囲をトリミングします。                               |      |
| 0  | フェードイン                       | 徐々に音量が大きくなるように設定します。                               |      |
| €  | フェードアウト                      | 徐々に音量が小さくなるように設定します。                               |      |
| 4  | 〔<br>∰<br>""                 | 再生時の音量を設定します。                                      |      |
| 6  | 開始                           | オーディオを再生するタイミングを設定します。                             |      |
| 6  | スライド切り替え後も再生                 | スライドショー実行中に、スライドを切り替えても最後まで<br>オーディオを再生するように設定します。 |      |
| Ø  | 停止するまで繰り返す                   | スライドショー実行中に、停止するまでオーディオを繰り返し<br>再生するように設定します。      |      |
| 8  | スライドショーを実行中にサウンドのアイコ<br>ンを隠す | スライドショー実行中に、アイコンを非表示にします。                          |      |
| 9  | 再生が終了したら巻き戻す                 | スライドショー実行中に、再生が終了したら開始位置に戻る<br>ように設定します。           | Ð    |

# Check 25 《3Dモデル》タブ

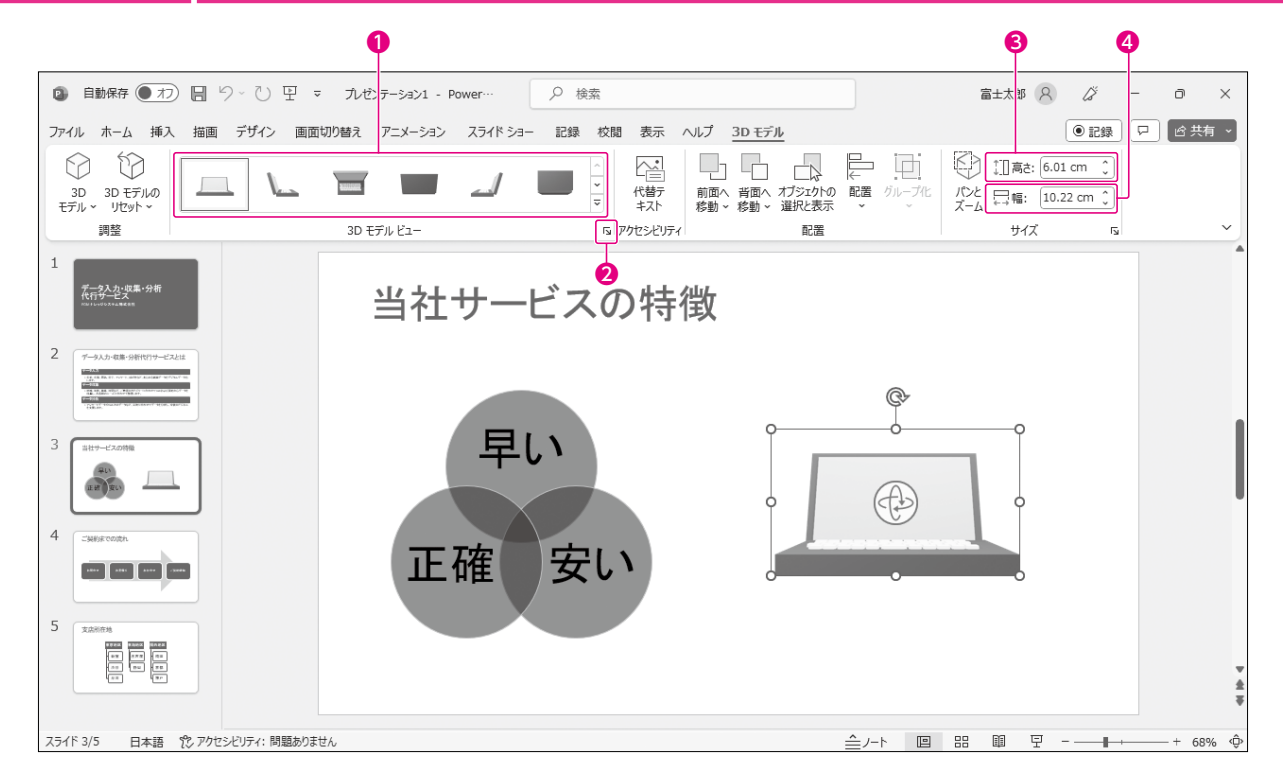

| 番号 | コマンド名                                | 役割                          | チェック |
|----|--------------------------------------|-----------------------------|------|
| 0  | 3Dモデルビュー                             | 3Dモデルのビューを変更します。            |      |
| 0  | 「」(3Dモデルの書式設定)                       | 3Dモデルの回転の角度やカメラの位置などを変更します。 |      |
| €  | 〔□]高さ: (図形の高さ)                       | 3Dモデルの高さを変更します。             |      |
| 4  | □□□□□□□□□□□□□□□□□□□□□□□□□□□□□□□□□□□□ | 3Dモデルの幅を変更します。              |      |

### ょくわかるマスター MOS PowerPoint 365 対策テキスト&問題集

(FPT2304)

特典1 便利な学習ツール

2023年10月5日 初版発行

著作/制作:株式会社富士通ラーニングメディア

- ●Microsoft、Excel、PowerPointは、マイクロソフトグループの企業の商標です。
- ●その他、記載されている会社および製品などの名称は、各社の登録商標または商標です。
- ●本文中では、TMや®は省略しています。
- ●本文中のスクリーンショットは、マイクロソフトの許諾を得て使用しています。
- ●本資料は、構成・文章・画像などのすべてにおいて、著作権法上の保護を受けています。 本資料の一部あるいは全部について、いかなる方法においても複写・複製など、著作権法上で規定された権利を侵害する行為を行うことは 禁じられています。
- ●本資料で題材として使用している個人名、団体名、商品名、ロゴ、連絡先、メールアドレス、場所、出来事などは、すべて架空のものです。実在するものとは一切関係ありません。
- ●本製品に起因してご使用者に直接または間接的損害が生じても、株式会社富士通ラーニングメディアはいかなる責任も負わないものとし、 一切の賠償などは行わないものとします。
- ●本資料に記載された内容などは、予告なく変更される場合があります。
- ●購入者自らが使用になる場合に限り、複製を許諾します。

© FUJITSU LEARNING MEDIA LIMITED 2023